TD61-2472A

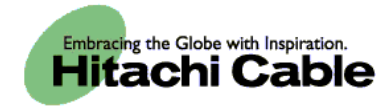

# WirelessIP 5000 User's Manual (v2.0.0)

Hitachi Cable, Ltd.

| <u>1.</u> | NAMES & FUNCTIONS OF DEVICE PARTS       | <u>1</u> |
|-----------|-----------------------------------------|----------|
| 1 1       |                                         |          |
| 1.1.      | DISPLAYED ICONS                         | 1        |
| 1.2.      | NUMBER PAD INPUT TABLE                  | 3        |
| 1.2.1     | Text input mode                         | 3        |
| 2.        | APPLICATION                             | 6        |
|           |                                         |          |
|           | Beere ON                                |          |
| 2.1.      | POWER ON                                | 6        |
| 2.2.      | POWER OFF                               |          |
| 2.3.      | CALL                                    | 7        |
| 2.4.      |                                         | 7        |
| 2.5.      | CONTACT LIST                            | 8        |
| 2.5.1     | New registration                        | 9        |
| 2.5.1     | .1 Registration from a telephone number | 9        |
| 2.5.1     | 2 Registration from contact list menu   | 9        |
| 2.5.1     | .3 Registration from search results     | 11       |
| 2.5.1     | .4 Registration from a call log         | 12       |
| 2.5.1     | .5 Registration from IM                 | 13       |
| 2.5.1     | .6 Registration from presence           | 14       |
| 2.5.2     | Call from contact list                  | 15       |
| 2.5.3     | Group revision                          | 16       |
| 2.5.4     | Erase one item from contact list        | 18       |
| 2.5.5     | Erase all                               | 19       |
| 2.6.      | IM                                      | 20       |
| 2.6.1     | Inbox                                   | 21       |
| 2.6.2     | New Message                             | 26       |
| 2.6.3     | Drafts                                  | 28       |
| 2.6.4     | Outbox                                  | 32       |
| 2.6.5     | Setting                                 | 36       |
| 2.7.      | CALL LOG                                | 37       |
| 2.7.1     | Details                                 | 38       |
| 2.7.2     | Call log delete                         | 38       |
| 2.7.3     | Delete all data                         | 39       |
| 2.7.4     | Calling from the call log               | 40       |
| 2.8.      | PRESENCE                                | 41       |
| 2.8.1     | User list                               | 41       |
| 2.8.2     | Block list                              | 45       |
| 2.8.3     | Status                                  | 49       |
| 2.8.4     | Setting                                 | 50       |
| 2.9.      | BASIC SETTINGS MENU                     | 51       |
| 2.9.1     | Sound/Vibration                         | 51       |
| 2.9.2     | Phone Lock                              | 53       |
| 2.9.3     | Alarm                                   | 54       |
| 2.9.4     | Volume                                  | 55       |
| 2.9.5     | Error Lamp                              | 56       |
| 2.9.6     | Information display                     | 57       |
| 2.9.7     | Advanced                                | 59       |
| 2.9.7     | .1 Time                                 | 60       |
| 2.9.7     | .2 Brightness adjustment                | 62       |
| 2.9.7     | .3 Font size                            | 62       |
| 2.9.7     | .4 Language setting                     | 63       |

| 2075 Caller ID         |                                                           | 63       |
|------------------------|-----------------------------------------------------------|----------|
| 2.9.7.5 Caller ID      | Dagat                                                     |          |
| 2.9.7.0 User Data      | do Or /Off                                                |          |
| 2.9.8 Courtesy mo      |                                                           |          |
| 2.9.9 KeyLock/ K       | eyUniock                                                  |          |
| 2.10. NETWORK          |                                                           |          |
| 2.10.1 Site Scan       |                                                           |          |
| 2.10.2 Ping Test       |                                                           | 69       |
| 2.10.2.1 Manual        |                                                           |          |
| 2.10.2.2 1st Proxy.    |                                                           | 69       |
| 2.10.2.3 2nd Proxy     |                                                           |          |
| 2.10.2.4 Gateway       |                                                           | 71       |
| 2.10.2.5 TFTP serve    | er                                                        | 71       |
| 2.10.3 Network Re      | eload                                                     | 72       |
| 3. VARIOUS OP          | ERATION METHODS                                           |          |
| <b>3.1</b> Horr        |                                                           |          |
| <b>5.1. HOLD FUNCT</b> | UN                                                        |          |
| 3.1.1 Hold             |                                                           |          |
| 3.1.2 Hold release     |                                                           |          |
| 3.2. CALLING MET       | fHOD                                                      | 74       |
| 3.2.1 Internal exter   | nsion call                                                | 74       |
| 3.2.2 Outside-line     | call                                                      | 74       |
| 3.2.3 184/186 call     |                                                           | 75       |
| 3.2.4 Operation m      | ethods using call mode                                    |          |
| 3.2.4.1 Calling in o   | call mode from the contact list                           | 76       |
| 3.2.4.2 Calling in o   | call mode from the incoming call log or outgoing call log |          |
| 3.2.5 Redial           |                                                           |          |
| 3.2.6 Speed dialing    | g                                                         | 77       |
| 3.2.7 Timer betwe      | en digits                                                 | 77       |
| 4. ACCESSORIE          | S                                                         |          |
|                        |                                                           |          |
| 4.1. ACCESSORY         | GUIDELINES                                                |          |
| 4.2. ACCESSORIES       | S COVERED                                                 |          |
| 4.3. AC POWER SI       | IPPLY ADAPTOR                                             |          |
| 4.4. USB CABLE (       | OPTION)                                                   |          |
| 4.5. INSTALLING T      | THE BATTERY                                               |          |
| 4.6. REMOVING T        | HE BATTERY                                                | 80       |
| 4.7. CHARGING W        | ITH THE DESKTOP CHARGER                                   | 80       |
| 48 CHARGING W          | THOUT THE DESKTOP CHARGER                                 | 81       |
| 40 LED                 | THOUT THE DESKTOT CHARGER MAINTAIN MAINTAIN MAINTAIN      |          |
|                        |                                                           |          |
| 5. SAFETY INST         | RUCTIONS                                                  |          |
|                        |                                                           |          |
| 5.1. WARNING AR        | OUT EMERGENCY SERVICES                                    |          |
| 5.2. WARNING AR        | OUT EXPLOSIVE CAS                                         |          |
| 53 WADNING AD          | OUT THE IMPACT OF ELECTROMACNETIC SIGNALS                 |          |
| 5.3. WARNING AD        | OUT RATTEDV HANDI INC.                                    | 02<br>Q7 |
| 55 RATTEDVELE          | UUI DATTEMI HANDLING                                      | 04<br>Q7 |
| J.J. DATTERY SAF       |                                                           | 82       |
| APPENDIX SPEC          | CIFICATIONS                                               |          |
|                        |                                                           |          |

Hitachi Cable

## 1. Names & Functions of Device Parts

Figure 1 shows side and front diagrams of the WirelessIP5000.

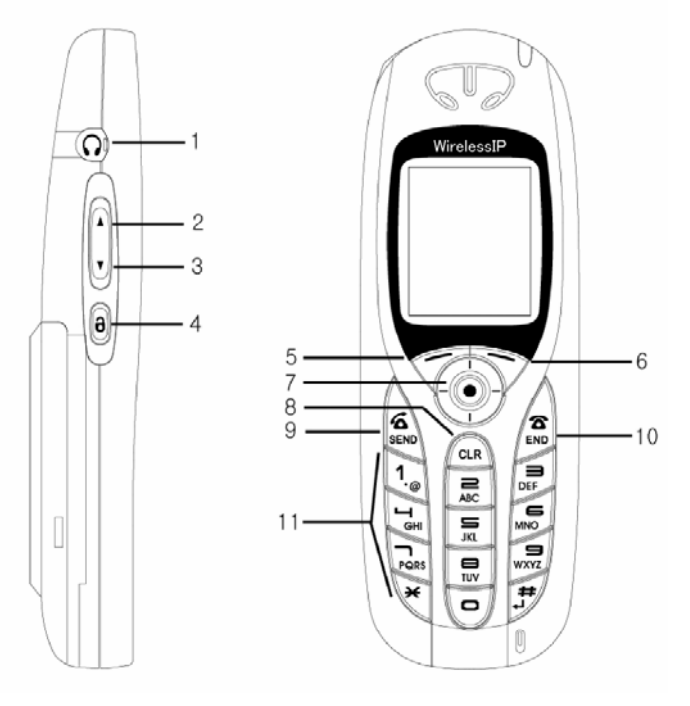

Figure 1

#### 1.1. Displayed icons

Yull Shows the reception signal strength. The more lines, the better the signal.

Out of service area shows that the location is outside the service area or is an environment where the signals do not reach.

- Shows that the phone is On in silent mode. This is displayed when the ringer is set to silent.
- $\overline{\mathbb{W}}$  Shows that vibration mode is On. Sets the incoming call ringer to vibration
- A Shows that the alarm is On. Alarm clock setting
- $\square$  Displayed when there is an unread message.
- Shows that the keys are locked. When this mode is On, key operation is disabled.
- Shows the remaining battery capacity. The more lines, the more capacity remains.

| No. | Key                                                                   | Names and functions                                                                               |
|-----|-----------------------------------------------------------------------|---------------------------------------------------------------------------------------------------|
| 1   |                                                                       | Headphone jack                                                                                    |
| 2   | VolUp                                                                 | Volume Up: Increases the headphone/earpiece/ringer volume.                                        |
| 3   | VolDn                                                                 | Volume Down: Decreases the headphone/earpiece/ringer volume.                                      |
| 4   | Lock                                                                  | Key lock                                                                                          |
| 5   | LeftSoft                                                              | LeftSoft key                                                                                      |
| 6   | RightSoft                                                             | RightSoft key                                                                                     |
| 7   | $\bigcirc \bigtriangleup \bigtriangledown \lhd \lhd \trianglerighteq$ | Multi-function key: Enter/Up/Down/Left/Right                                                      |
|     |                                                                       | Standby Time 🖾: Received Calls                                                                    |
|     |                                                                       | Standby Time ⊵: Outgoing Calls                                                                    |
| 8   | Clear                                                                 | Clear                                                                                             |
|     |                                                                       | Text editing: Backspace                                                                           |
|     |                                                                       | Text editing: Press and hold down to erase all the characters.                                    |
|     |                                                                       | Viewing menu: Returns to previous screen                                                          |
| 9   | Send                                                                  | Calling: Makes/answers a call                                                                     |
|     |                                                                       | Press and hold down to redial the last number dialed.                                             |
| 10  | End                                                                   | End/Power off                                                                                     |
|     |                                                                       | During call: Cuts off the call.                                                                   |
|     |                                                                       | Viewing menu: Menu erase                                                                          |
|     |                                                                       | Press and hold down to switch the power On/Off                                                    |
| 11  | 1                                                                     | Number pad (0-9, *, #): Inputs numbers and letters for dialing etc. Also used for menu shortcuts. |
|     |                                                                       | Standby *: Press and hold down to switch the courtesy mode.                                       |
|     |                                                                       |                                                                                                   |

#### Table 11

| IP addr | ess input mode        | Text in | put mode                   |
|---------|-----------------------|---------|----------------------------|
| Key     | Character assignments | Key     | Character assignments      |
| 1       | 1                     | 1       | 1 / ,                      |
| 2       | 2                     | 2       | 2 a b c 2 A B C            |
| 3       | 3                     | 3       | 3 d e f 3 D E F            |
| 4       | 4                     | 4       | 4 g h i 4 G H I            |
| 5       | 5                     | 5       | 5 j k l 5 J K L            |
| 6       | 6                     | 6       | 6 m n o 6 M N O            |
| 7       | 7                     | 7       | 7 pqrs7 PQRS               |
| 8       | 8                     | 8       | 8 t u v 8 T U V            |
| 9       | 9                     | 9       | 9 w x y z 9 W X Y Z        |
| *       | . (dot)               | *       | . * ! ? [ ] ^ _ ` {   } ~  |
| 0       | 0                     | 0       | 0 @ space -                |
| #       |                       | #       | : # ; \$ % & ' ( ) + < = > |

## **1.2.** Number pad input table

#### **1.2.1** Text input mode

With the WirelessIP5000, you can use the number pad to input letters.

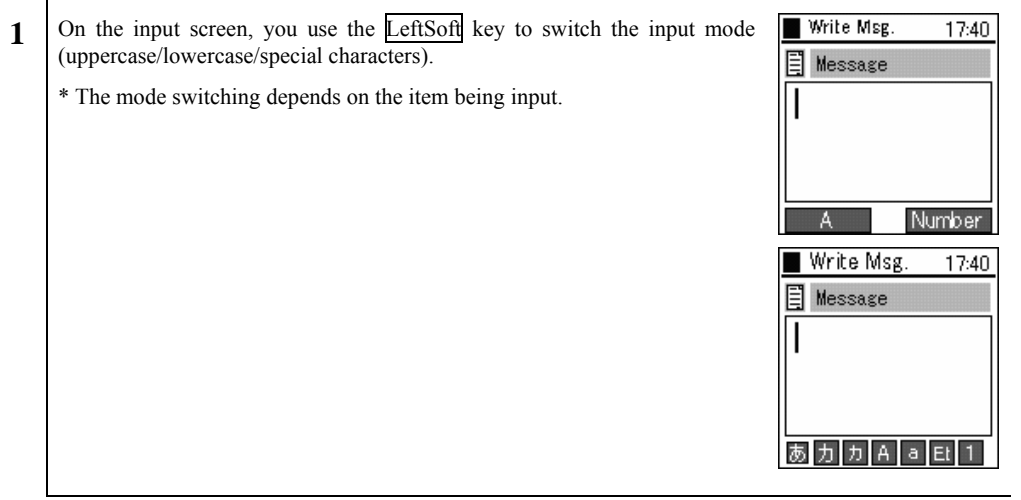

| 2 | The type of symbol can be selected using the dial pad by selecting Code.<br>Select Code on the dial pad.                 | New number 17:40<br>図 Name  あ 力 A a 臣 1                           |
|---|----------------------------------------------------------------------------------------------------|-------------------------------------------------------------------|
|   | Define the Code by pressing the ® key.                                                                                   | Symbols [ 1/16]<br>1+2-3/<br>4*6=6.<br>7,8!9?                     |
|   |                                                                                                    | Symbols [ 1/16]<br>1 + 2 - 3 /<br>4 * 5 = 6 .<br>7 , 8 ! 9 ?<br>= |
|   |                                                                                                    | New number 17:40<br>図 Name = あ 力 A a Et 1                         |
| 3 | When hiragana syllabic letters are selected, after input you can convert to kanji ideograms with the $\Box \nabla$ keys. | New number 17:40<br>図 Name                                        |
|   | Press the 🙆 key to confirm the character.                                                                                | New number 17:40<br>図 Name<br>山                                   |

Hitachi Cable

| 4 | To delete the input character, press the Clear key. | New number 17:40 |
|---|-----------------------------------------------------|------------------|
|   |                                                     | Name             |
|   |                                                     |                  |

## 2. Application

## 2.1. Power ON

Switching on the power for the phone

| 1 | With the power Off, if you hold down the $End$ key for at least 1 second, a screen like that in the figure on the right is displayed and the power comes On. | Loading |
|---|----------------------------------------------------------------------------------------------------|---------|
|   | *The messages "Waiting", "Loading", and "Running" are displayed in order.                                                                                    |         |

#### 2.2. Power OFF

Switching off the power for the phone

| 1 | With the power On, if you hold down the End key for at least 1 second, a screen like that in the figure on the right is displayed and the power goes Off.<br>Note! After you switch off the power, you can not switch it back on again for 3 seconds. | Good Bye! |
|---|----------------------------------------------------------------------------------------------------|-----------|
|   |                                                                                                    |           |

6/84

## 2.3. Call

Inputting the telephone number and making a call

| 1 | If a set telephone number is displayed on the screen, you can receive a call.<br>Note! If the telephone number is not set correctly, "NotRegister" or<br>"Network Fail" is displayed. | ™II     IIII       Image: State State |
|---|----------------------------------------------------------------------------------------------------|----------------------------------------------------------------------------------------------------|
| 2 | Input the telephone number, then press the <u>Send</u> key.<br>If you succeed in placing the call, you can hear the ringtone at the other end.                                        | Y.III     III       344       Opt ions       DialMode       Y.III       Sending       344                                                                                                    |
| 3 | When the other party answers, a screen like that in the figure on the right is displayed, so during the call you can check the call duration.                                         | T.111 (11)<br>00:00:03<br>344<br>Mute                                                                                                    |

## 2.4. Receive

Receiving a call.

| 1 | If a set telephone number is displayed on the screen, you can receive a call.                     | Tall 🗰         |
|---|---------------------------------------------------------------------------------------------------|----------------|
|   | Note! If the telephone number is not set correctly, "NotRegister" or "Network Fail" is displayed. | <b>2</b> 71580 |
|   |                                                                                                   | 04/25 Mon      |
|   |                                                                                                   | 17:40          |
|   |                                                                                                   | Menu Presence  |

| 2 | <ul> <li>When a call comes in, the other party's telephone number is displayed on the screen.</li> <li>If their name is registered in the contacts list, their name is displayed above the telephone number.</li> <li>You can answer the incoming call by pressing the Send key.</li> <li>* During call reception, "Receiving" is displayed on the screen.</li> <li>* Pressing the End key during an incoming call ends that call.</li> </ul> | Tull (Incoming call)<br>344                                         |
|---|----------------------------------------------------------------------------------------------------|---------------------------------------------------------------------|
| 3 | When you answer an incoming call, a screen like that in the figure on the right is displayed, so during the call you can check the call duration.                                                                                                    | T.III (III)<br>00:00:02<br>344<br>Mute                              |
| 4 | To cut off the power, press the $\overline{\text{End}}$ key.<br>When the call ends, a screen like that in the figure on the right is displayed.                                                                                                    | ™II     Im       ☑     71580       04/25 Mon       17:40       Menu |

#### 2.5. Contact list

Searching, adding to, and editing the contact list

| 1 | Press the LeftSoft key to select the menu item.                                                                                                    | Tatl 🗰<br>😰 71580                                                               |
|---|----------------------------------------------------------------------------------------------------|---------------------------------------------------------------------------------|
|   | The screen in the figure on the right (second line) is displayed.                                                                                           | 04/25 Mon<br><b>17:40</b><br>Menu Presence                                      |
|   | Either press the "1" on the number pad or select "1. Contact list" with the $\bigtriangleup$ $\bigtriangledown$ keys, then press the $\textcircled{O}$ key. | Menu 17:40 1. Phone book 2. Message 3. Call log 4. Presence 5. Setup 6. Network |

#### 2.5.1 New registration

#### 2.5.1.1 Registration from a telephone number

Inputting a telephone number to register it into the contact list

| 1 | Input the telephone number, then press the LeftSoft key to select the sub-<br>menu and select "2. Save".                                                                                    | Tal 🗰                                          |
|---|----------------------------------------------------------------------------------------------------|------------------------------------------------|
|   |                                                                                                    | 344                                            |
|   |                                                                                                    | Options DialMode                               |
|   |                                                                                                    | Y.ul 🗰                                         |
|   |                                                                                                    | QAA<br>Opsions<br>1. Search<br>2. Save jalMode |
| 2 | Please enter your information. Input the necessary information (name, kana syllabic letters for name pronunciation, telephone number, group, speed dialing number), then press information. | New number 17:40                               |

#### 2.5.1.2 Registration from contact list menu

Registering information into the contact list from the new registration menu

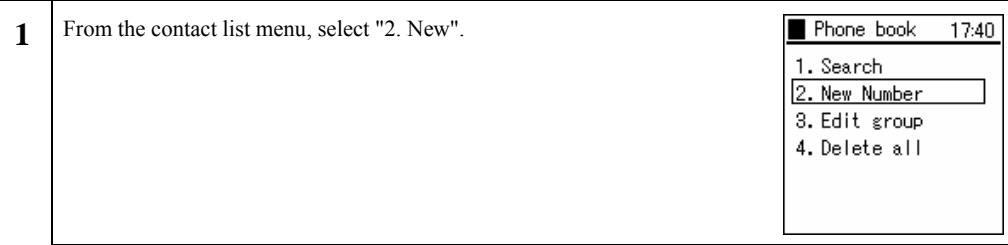

9/84

| 2 | Please enter your information. Input the necessary information (name, kana syllabic letters for name pronunciation, telephone number, group, speed dialing number), then press () to save this information. | New number 17:40                                 |
|---|----------------------------------------------------------------------------------------------------|--------------------------------------------------|
|   | If you press the Okey without inputting a telephone number, the <warning> message in the figure on the right is displayed.</warning>                                                                        | 1740<br>Warning<br>At least<br>fill phone number |

## 2.5.1.3 Registration from search results

Registering details into the contact list from search results

| 1 | Displaying the search results. (See the section on searches.)                                               | <ul> <li>Phone book 17:40</li> <li>1. Search</li> <li>2. New number</li> <li>3. Edit group</li> <li>4. Delete all</li> </ul> |
|---|----------------------------------------------------------------------------------------------------|----------------------------------------------------------------------------------------------------|
|   |                                                                                                    | Search 17:40<br>1. By kana<br>2. By name<br>3. By number<br>4. By group<br>5. By index                                       |
|   | Select the number you want to register, press the LeftSoft key to select the sub-menu, and select "1. Add". | Search 17:40                                                                                                    |
|   |                                                                                                    | Result 17:40<br>000. OGAWA<br>001. OOTANI<br>Options DislMode                                                                |
|   |                                                                                                    | Result     17:40       000.0GAWA       Options       1. Add       2. Edit       3. Delete       4. Send SMG                  |

| 2 | Input the information. Input the necessary information (name, kana syllabic letters for name pronunciation, telephone number, group, speed dialing number), then press () to save this information. | New number | 17:40 |
|---|----------------------------------------------------------------------------------------------------|------------|-------|
|---|----------------------------------------------------------------------------------------------------|------------|-------|

## 2.5.1.4 Registration from a call log

Registering details into the contact list from the call log.

| 1 | Displays the call logs. (See the section on the call log.)<br>Select the number you want to register, press the LeftSoft key to select the<br>sub-menu, and select "1. Save".                       | Dialed call 17:40<br>311190<br>3151<br>Options DialMode                                               |
|---|----------------------------------------------------------------------------------------------------|----------------------------------------------------------------------------------------------------|
|   |                                                                                                    | Dialed call 17:40<br>311190<br>Options<br>1. Save<br>2. Delete<br>3. Send SMS<br>4. Add friend alMode |
| 2 | Input the information. Input the necessary information (name, kana syllabic letters for name pronunciation, telephone number, group, speed dialing number), then press () to save this information. | New number 17:40                                                                                      |

## 2.5.1.5 Registration from IM

Registering details into the contact list from the IM Inbox, drafts, or Outbox.

| 1 | Display the IM menu. (See the section on IM.)                                                                                                    | Messege 17:40                                                                                                    |
|---|----------------------------------------------------------------------------------------------------|----------------------------------------------------------------------------------------------------|
| I | Select "1. Inbox".                                                                                                    | 1. Recv. box         2. Write Msg.         3. Temp. box         4. Sent box         5. Setup                     |
|   | Select "1. Text Message".                                                                                                    | Recv. box 17:40<br>1. Text Msg.<br>2. Voice Msg.                                                                 |
|   | If there is a message, this will display as the diagram on the right.                                                                                                    | Recv. box 17:40 ⊠ Hello ⊠ 123                                                                                    |
|   | After selecting the message to register from, press the LeftSoft key to select the sub-menu, then select "3. Save".                                                                                 | Detions DialMode<br>Recv. box 17:40<br>Hello<br>Options<br>1. Reply<br>2. Forward<br>3. Save<br>4. Delete alMode |
| 2 | Input the information. Input the necessary information (name, kana syllabic letters for name pronunciation, telephone number, group, speed dialing number), then press () to save this information. | New number 17:40                                                                                                 |

## 2.5.1.6 Registration from presence

Registering details into the contact list from the presence user list or block list.

| 1 | Displays the presence menu. (See the section on presence.)<br>Select "1. User list" or "3. Block list".                                                                                             | Presence 17:40<br>1. User list<br>2. Block list<br>3. Status<br>4. Setup                                                                                                    |
|---|----------------------------------------------------------------------------------------------------|----------------------------------------------------------------------------------------------------|
|   | If this has already been registered, this will display as follows.                                                                                                    | User List 17:40                                                                                                    |
|   | After selecting the user you wish to register, press the LeftSoft key to select the sub-menu, then select "3. Save".                                                                                | Options     DialMode       User list     17:40       1: 31500     17:40       Options     1.       1. Add     1.       2. Send SMS     1.       3. Save     1.       4. Block     1. |
| 2 | Input the information. Input the necessary information (name, kana syllabic letters for name pronunciation, telephone number, group, speed dialing number), then press () to save this information. | New number 17:40                                                                                                    |

14/84

## 2.5.2 Call from contact list

Making a call from the contact list.

| 1 | From the contact list menu, select "1. Search".                                                                                                    | Phone book 17:40 1. Search 2. New number 3. Edit group 4. Delete all                                                                                                    |
|---|----------------------------------------------------------------------------------------------------|----------------------------------------------------------------------------------------------------|
| 2 | There are the following five methods for finding a telephone number.<br>(1) Pronunciation<br>(2) By name<br>(3) By telephone number<br>(4) By group<br>(5) Abbreviated Numbers<br>The search results are displayed as in the figure on the right.<br>Note! You can search without inputting the entire search text. | Search         17:40           Image: Discrete state         Image: Discrete state           Image: Discrete state         Image: Discrete state           Image: Discrete state         Image: Discrete state           Image: Discrete state         Image: Discrete state           Image: Discrete state         Image: Discrete state           Image: Discrete state         Image: Discrete state           Image: Discrete state         Image: Discrete state         Image: Discrete state           Image: Discrete state         Image: Discrete state         Image: Discrete state           Image: Discrete state         Image: Discrete state         Image: Discrete state           Image: Discrete state         Image: Discrete state         Image: Discrete state         Image: Discrete state           Image: Discrete state         Image: Discrete state         Image: Discrete state         Image: Discrete state         Image: Discrete state           Image: Discrete state         Image: Discrete state         Image: Discrete state         Image: Discrete state         Image: Discrete state           Image: Discrete state         Image: Discrete state         Image: Discrete state         Image: Discrete state         Image: Discrete state           Image: Discrete state         Image: Discrete state         Image: Discrete state         Image: Discrete state |
|   | Example. Suppose that the names Ogawa and Ootani are registered.<br>In this case, if you input "o", then press the $\textcircled{0}$ key, both "Ogawa" and "Ootani" are displayed.                                                                                                    | Options DialMode                                                                                                    |
| 3 | If you select a name then press the 🔘 key, detailed information is displayed.                                                                                                    | Entries 17:40          Name         OGAWA         Read name         OGAWA         Edit                                                                                                    |
| 4 | Press the Send key or the $\textcircled{0}$ key to make the call.                                                                                                    | Sending<br>OGAWA<br>5000                                                                                                    |

## 2.5.3 Group revision

Adding and deleting group names.

| 1 | From the contact list menu, select "3 Revise group".                                                                                                    | Phone book 17:40<br>1. Search<br>2. New number<br>3. Edit group<br>4. Delete all                                                                  |
|---|----------------------------------------------------------------------------------------------------|----------------------------------------------------------------------------------------------------|
| 2 | The "1.Default" is that groups can not be revised or erased.<br>You can create up to 10 groups.<br>To add a group, press the LeftSoft key to select the sub-menu, then select<br>"1. Add". | Edit group 17:40  1. Default 2. Company 3. Family  Options  Edit group 17:40  1. Default 2. Company 2. Earnily  Options  1. Add 2. Edit 3. Delete |
| 3 | The figure on the right shows the addition of a group named "WIP". To save the newly added group and return to the contact list menu, press the 🙆 key.                                     | Edit group 17:40                                                                                                    |

| 4 | To delete a group, select the group to delete, press the LeftSoft key to select the sub-menu, then select "3. Delete".<br>* After the deletion completion message is displayed, the display returns to the contact list menu. | Edit group 17:40<br>1. Default<br>2. Company<br>2. Company                           |
|---|----------------------------------------------------------------------------------------------------|--------------------------------------------------------------------------------------|
|   |                                                                                                    | Uptions<br>1. Add<br>2. Edit<br>3. Delete                                            |
|   |                                                                                                    | Fdit group 1740<br>Fdit group 1740<br>Warning<br>Do you want to<br>delete?<br>Yes No |
|   |                                                                                                    | Detiions<br>Fdit group 1740<br>Information<br>2<br>3<br>Removed                      |
|   |                                                                                                    | Üpt'ioñs                                                                             |
| 5 | To change a group (name), select the group to change, then press the<br>key. Edit according to Step 3. After this, when you press the key and<br>save the new group name, the display returns to the contact list menu.       | Edit group 17:40                                                                     |

## 2.5.4 Erase one item from contact list

Deleting one data item from the contact list.

| 1 | From the contact list menu, select "1. Search".                                                                  | Phone book 17:40<br>1. Search<br>2. New number<br>3. Edit group<br>4. Delete all                           |
|---|----------------------------------------------------------------------------------------------------|----------------------------------------------------------------------------------------------------|
| 2 | Search for the telephone number you want to delete. (See the section on calling from the contact list.)          | Search 17:40 1. By kana 2. By name 3. By number 4. By group 5. By index                                    |
|   |                                                                                                    | Search 17:40                                                                                               |
|   | Select the telephone number to delete, then press the LeftSoft key to select the sub-menu then select "3 Delete" | Result 17:40<br>000. Boa<br>001. Elizabeth<br>002. Julie                                                   |
|   |                                                                                                    | Result     17:40       000. Boa       Options       1. Add       2. Edit       3. Delete       4. Send SMG |

| 3 | A confirmation message is displayed. With the D keys select either "Yes" or "No".                                                    | Do you want to<br>delete?<br>Ves No<br>Uptions UnalMode |
|---|----------------------------------------------------------------------------------------------------|---------------------------------------------------------|
|   | If you select "Yes", the "Deletion complete" message is displayed<br>immediately, then the display returns to the contact list menu. | Removed                                                 |

#### 2.5.5 Erase all

Deleting all the data in the contact list.

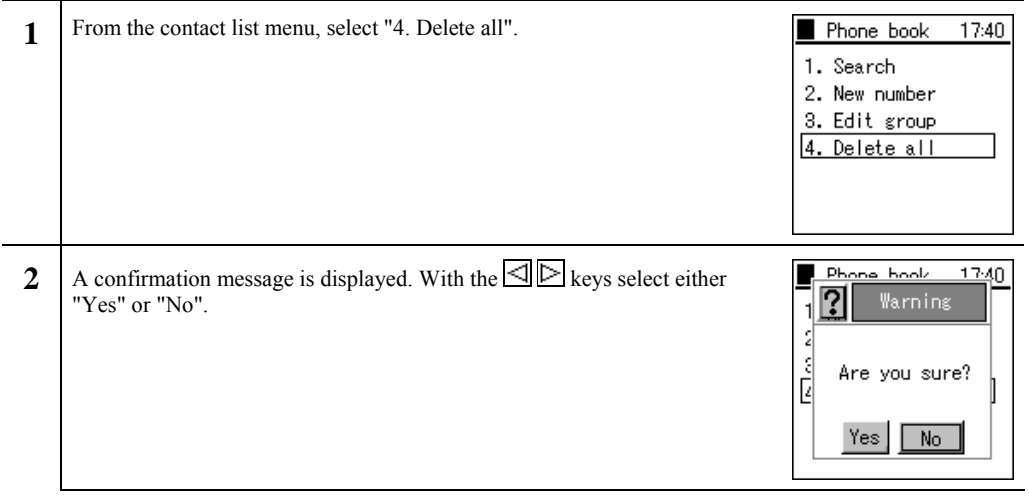

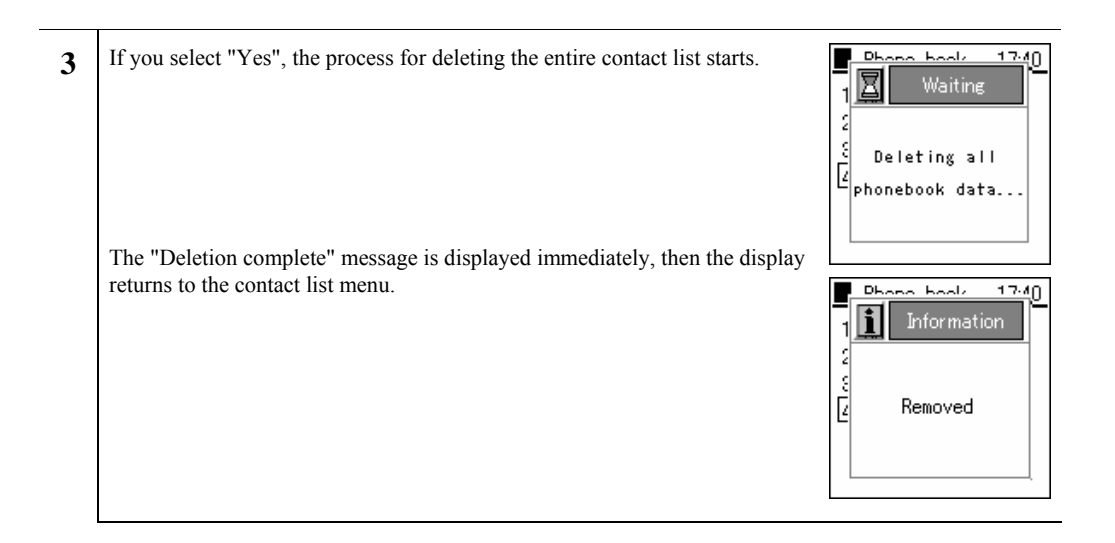

#### 2.6. IM

Displays the mail menu.

| Press the LeftSoft key to select the menu item.         | ¶.all<br>☎ 71580                         |
|---------------------------------------------------------|------------------------------------------|
|                                                         | 04/25 Mon<br><b>17:40</b><br>Menu Prese  |
| Select "2. IM".                                         | Menu 1                                   |
| * With some connection equipment, this is not possible. | 2. Messege<br>3. Call log<br>4. Presence |
|                                                         | 5. Setup<br>6. Network                   |

## 2.6.1 Inbox

Displays, edits, and deletes received messages.

| DI. | plays, conts, and deletes received messages.                                                                                                    |                                                                                                    |
|-----|----------------------------------------------------------------------------------------------------|----------------------------------------------------------------------------------------------------|
| 1   | From the IM menu, select "1. Inbox".<br>If there is an unread message, a screen is displayed showing the number of<br>unread messages.                                                                                                    | Messege 17:40          1. Recv. box         2. Write Msg.         3. Temp. box         4. Sent box         5. Setup         Information         1 unread         messsege(s). |
| 2   | After this screen goes out, when you select "1. Text Msg." a list of the unread messages is displayed.                                                                                                    | Recv. box 17:40           1. Text Msg.           2. Voice Msg.                                                                                                    |
|     | If you do not press the $\textcircled{O}$ Enter key, the selected message automatically scrolls horizontally to display the entire message. Alternatively, you can use the $\bigtriangleup$ $\bigtriangledown$ keys to select the next message up or down.<br>To check a message manually, use the $\boxdot$ $\bowtie$ keys.                                                                                  | Recv. box 17:40                                                                                                    |
| 3   | <ul> <li>If you press the  key with the message selected in Step 2, a screen like that in the figure on the right is displayed.</li> <li>If you do nothing with the display screen, the message is automatically scrolled vertically.</li> <li>You can also use the  or  key to check a message manually.</li> <li>* The screen contents include the date, telephone number, and message contents.</li> </ul> | Messege[ 1/ 1]<br>Hello<br>311190<br>2005/05/10 12:21                                                                                                    |

| 4 | To reply to a received message, select that message, press the LeftSoft key to select the sub-menu, then select "1. Reply". | Recv. box 17:40                                                                                                    |
|---|----------------------------------------------------------------------------------------------------|----------------------------------------------------------------------------------------------------|
|   | Input the message with the number keys and the LeftSoft key.                                                                | Recv. box 17:40<br>Hello<br>Options<br>1. Reply<br>2. Forward<br>3. Save<br>4. Delete<br>a Mode                                                                                                    |
|   | Input the telephone number to send to.                                                                                      | Recv. box       17:40         Image: State State |
|   | By pressing the key, a confirmation screen like that in the figure on the right is displayed.                               | Recv. box         17:40           Recipients         1           1.         31500           2.                                                                                                    |
|   |                                                                                                    | Benu hav 1740<br>Info<br>Do you want to<br>send message?<br>Yes No<br>Search                                                                                                    |

| 5 | To forward a received message, select that message, press the LeftSoft key to select the sub-menu, then select "2. Forward". | Recv. box 17:40                                                                                 |
|---|----------------------------------------------------------------------------------------------------|-------------------------------------------------------------------------------------------------|
|   | Input the message with the number keys and the LeftSoft key.                                                                 | Recv. box 17:40<br>Hello<br>Options<br>1. Reply<br>2. Forward<br>3. Save<br>4. Dejete al Mode   |
|   | Input the telephone number to send to.                                                                                       | Recv. box 17:40                                                                                 |
|   | By pressing the key, a confirmation screen like that in the figure on the right is displayed.                                | Recv. box         17:40           Recipients         1.           1.         31500           2. |
|   |                                                                                                    | Recy box 1740<br>2 Info<br>Do you want to<br>2 send message?<br>3 Yes No<br>1 Search            |

| 6 | To delete a message, select the message to delete, press the LeftSoft key to select the sub-menu, then select "4. Delete".                                                           | ■ Recv. box 17:40 ☑ Hello ☑ 123                                                                                  |
|---|----------------------------------------------------------------------------------------------------|----------------------------------------------------------------------------------------------------|
|   |                                                                                                    | Options DialMode<br>Recv. box 17:40<br>Hello<br>Options<br>1. Reply<br>2. Forward<br>3. Save<br>4. Delete alMode |
|   | The screen in the figure on the right (3rd line) is displayed.<br>Select whether or not to delete with the $\square$ $\bowtie$ keys, then press the $$ key to finalize the deletion. | Recy how 1740<br>Warning<br>Do you want to<br>delete?<br>Yes No<br>Options DialMode                              |
|   |                                                                                                    | Removed                                                                                                    |

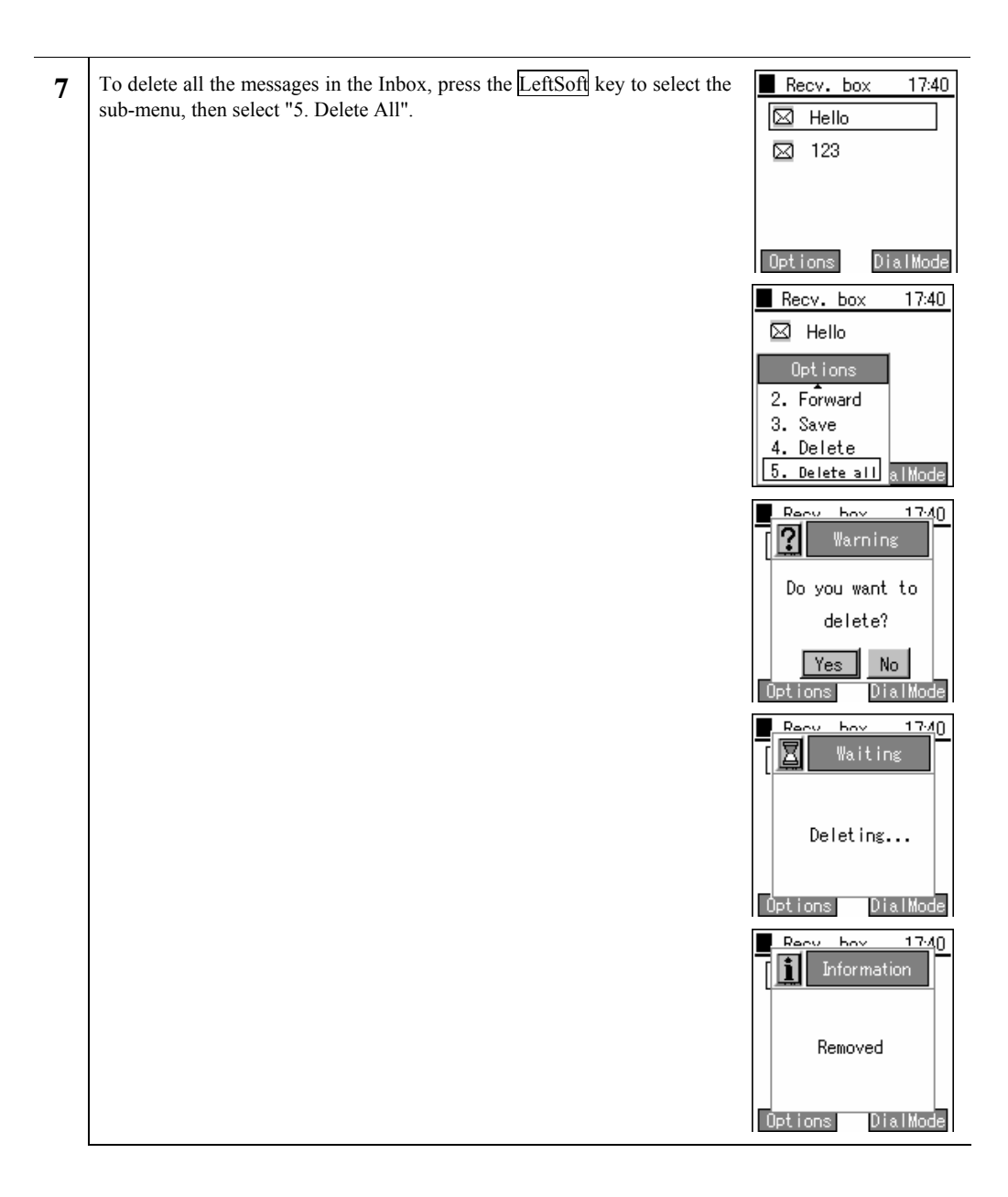

Hitachi Cable

## 2.6.2 New Message

Writing and sending a new message.

| 1 | From the IM menu, select "2. New Message".                   | Messege 17:40          1. Recv. box         2. Write Msg.         3. Temp. box         4. Sent box         5. Setup                                            |
|---|--------------------------------------------------------------|----------------------------------------------------------------------------------------------------|
| 2 | Input the message with the number keys and the LeftSoft key. | Write Msg. 17:40                                                                                                    |
|   | Input the telephone number to send to.                       | Write Msg.         17:40           Recipients         1.           31500         1.           2.         1.           3.         1.           1         Search |

26/84

| 3 | The message is sent with the <u>RightSoft</u> key in the message input column.<br>A screen similar to that on the right will be displayed, please select "Yes". | Down how 1740<br>Info<br>Do you want to<br>send messege?<br>Yes No<br>Uptions DialMode |
|---|----------------------------------------------------------------------------------------------------|----------------------------------------------------------------------------------------|
|   | The processing during sending is displayed as in the figure on the right.<br>A "Send Completed" message screen immediately displays.                            | Write Mse 1740<br>Waiting<br>Waiting<br>311190"<br>Sending<br>messege                  |
|   |                                                                                                    | Urite Max 1740<br>Information<br>[Total : 1]<br>Success : 1<br>Fail : 0                |

## 2.6.3 Drafts

An unsent message is stored temporarily.

| 1 | From the IM menu, select "3. Draft".                                                                                                    | 17:40                                                                    |
|---|----------------------------------------------------------------------------------------------------|--------------------------------------------------------------------------|
|   |                                                                                                    | 1. Recv. box<br>2. Write Msg.<br>3. Temp. box<br>4. Sent box<br>5. Setup |
| 2 | If you are not sending the message right away, to save it for later use, press the End key.                                                                                                    | Write Msg. 17:40                                                         |
|   | To save the message, select "Yes" with the  keys, then press the $\textcircled{0}$ key.                                                                                                    | Vrita Mee 1740<br>Save in Temporary<br>box?<br>Yes No<br>A Number        |
|   |                                                                                                    | Vrite Mee 1740<br>Information<br>Saved<br>A Number                       |
| 3 | If you do not press the $\textcircled{0}$ key, the selected message is automatically scrolled horizontally to display the entire message. Alternatively, you can use the $\bigtriangleup$ $\bigtriangledown$ keys to select the next message up or down. To check a message manually, use the $\boxdot$ $\Join$ keys. | Temp. box 17:40                                                          |
|   |                                                                                                    | Options DialMode                                                         |

| 4 | If you press the $\textcircled{O}$ key with the message selected in Step 3, a screen like that in the figure on the right is displayed.<br>If you do nothing with the display screen, the message is automatically scrolled vertically.<br>You can also use the $\bigtriangleup$ or $\bigtriangledown$ key to check a message manually.<br>* The screen contents include the date, telephone number, and message contents. | Messege[ 1/ 1]<br>SAVE<br>311190<br>2005/05/10 12:21                                                                                  |
|---|----------------------------------------------------------------------------------------------------|----------------------------------------------------------------------------------------------------|
| 5 | To edit a "draft" message, select that message, press the LeftSoft key to select the sub-menu, then select "1. Edit".                                                                                                    | Temp. box 17:40                                                                                                    |
|   | The screen becomes as in the figure on the right, so with the $\bigtriangleup \nabla$ keys, move to the input column you want to edit and edit it.                                                                                                    | Temp. box 17:40<br>SAVE<br>Options<br>1. Edit<br>2. Delete<br>3. Delete all al Mode<br>Temp. box 17:40<br>Message<br>SAVE<br>A Number |

| 6 | To delete a "draft", press the LeftSoft key to select the sub-menu, then select "2. Delete".                                                                        | ■ Temp. box 17:40                                                                    |
|---|----------------------------------------------------------------------------------------------------|--------------------------------------------------------------------------------------|
|   |                                                                                                    | Options DialMode Temp. box 17:40 SAVE Options 1. Edit 2. Delete 3. Delete all alMode |
|   | The screen in the figure on the right (3rd line) is displayed.<br>Select whether or not to delete with the $$ keys, then press the $$ key to finalize the deletion. | Temp box 1740<br>Warning<br>Do you want to<br>delete?<br>Yes No<br>Options DialMode  |
|   |                                                                                                    | Temp box 1740<br>Information<br>Removed<br>Options DialMode                          |

|   | 1                                                                                                    |                                                                                     |
|---|----------------------------------------------------------------------------------------------------|-------------------------------------------------------------------------------------|
| 7 | To delete a "draft", press the LeftSoft key to select the sub-menu, then select "3. Delete All".                                                                | Temp. box 17:40                                                                     |
|   |                                                                                                    | Temp. box 17:40<br>SAVE<br>Options<br>1.Edit<br>2.Delete<br>3.Delete all alMode     |
|   | The screen in the figure on the right (3rd line) is displayed.<br>Select whether or not to delete with the D keys, then press the key to finalize the deletion. | Temp how 1740<br>Warning<br>Do you want to<br>delete?<br>Yes No<br>Options DialMode |
|   |                                                                                                    | Deleting                                                                            |
|   |                                                                                                    | Removed                                                                             |

## 2.6.4 Outbox

Displaying, editing, deleting, and re-sending of sent messages

| 1 | From the IM menu, select "4. Send Box".                                                                                                    | Messege 17:40 1. Recv. box 2. Write Msg. 3. Temp. box 4. Sent box 5. Setup |
|---|----------------------------------------------------------------------------------------------------|----------------------------------------------------------------------------|
| 2 | Alternatively, you can use the $\bigtriangleup \bigtriangledown$ keys to select the next message up or down. The selected message is automatically scrolled horizontally to display the entire message.<br>To check a message manually, use the $\boxdot \bowtie$ keys.                                                                                                    | Sent box 17:40<br>WiFi<br>Phone<br>WIP5000<br>Options DialMode             |
| 3 | <ul> <li>When you select the message and press the <sup>(D)</sup>/<sub>(D)</sub> key, a screen like that in the figure on the right is displayed.</li> <li>You can also use the <sup>(Δ)</sup>/<sub>(D)</sub> or <sup>(D)</sup>/<sub>(D)</sub> key to check a message manually.</li> <li>* The screen contents include the date, telephone number, and message contents.</li> </ul> | Messege[ 1/ 3]<br>WiFi<br>311190<br>2005/05/10 12:21                       |

| To edit a send message, select that message, press the LeftSoft key to select the sub-menu, then select "1. Edit".                                  | Sent box 17:40                                                                                                    |
|----------------------------------------------------------------------------------------------------|----------------------------------------------------------------------------------------------------|
| The screen becomes as in the figure on the right, so with the $\Box \overline{\nabla}$ keys, move to the input column you want to edit and edit it. | Options       DialMode         Sent box       17:40         Image: Sent box       17:40         Image: Options       11. Edit         2. Delete       3. Delete all alMode         Image: Sent box       17:40         Image: Message       WiFi         Image: WiFi       Image: Sent box         Image: Number       Image: Sent box         Image: Sent box       17:40         Image: Sent box       17:40         Image: Sent box       17:40         Image: Sent box       17:40         Image: Sent box       17:40         Image: Sent box       17:40 |
| 5 | To delete a send message, select that message, press the LeftSoft key to select the sub-menu, then select "2. Delete". | Sent box 17:40                                                                                                    |
|---|----------------------------------------------------------------------------------------------------|----------------------------------------------------------------------------------------------------|
|   | The concer in the figure on the right (2nd line) is displayed                                                          | Options     DialMode       Sent box     17:40       Image: Sent box     17:40       Image: Sent box |
|   | Select whether or not to delete with the $\square$ keys, then press the $$ key to finalize the deletion.               | Cent hav 1740<br>Varning<br>Do you want to<br>delete?<br>Ves No<br>Options DialMode                                                                                                    |
|   |                                                                                                    | Sent hov 1740<br>Information<br>Removed<br>Options DialMode                                                                                                    |

| 6 | To delete a send message, select that message, press the LeftSoft key to select the sub-menu, then select "3. Delete All". | Sent box 17:40                                                                      |
|---|----------------------------------------------------------------------------------------------------|-------------------------------------------------------------------------------------|
|   |                                                                                                    | Options     DialMode       Sent box     17:40       WiFi     Image: Sent box        |
|   | The screen in the figure on the right (3rd line) is displayed.                                                             | Detions<br>0etions<br>1.Edit<br>2.Delete<br>3.Delete all alMode                     |
|   | Select whether or not to delete with the keys, then press the key to finalize the deletion.                                | Sent boy 1740<br>Warning<br>Do you want to<br>delete?<br>Yes No<br>Options DialMode |
|   |                                                                                                    | Sent boy 1740                                                                       |
|   |                                                                                                    | Options DialMode                                                                    |
|   |                                                                                                    | Options DialMode                                                                    |

### 2.6.5 Setting

Configure Ringtone Mode

| 1 | From the IM menu, select "5. Settings".            | Messege 17:40<br>1. Recv. box<br>2. Write Msg.<br>3. Temp. box<br>4. Sent box<br>5. Setup |
|---|----------------------------------------------------|-------------------------------------------------------------------------------------------|
| 2 | Displays configuration information.                | Setup 17:40<br>Ring Type<br>Bell 1<br>Mode<br>Edit                                        |
|   | Configuration Information: Displays ringtone mode. | Setup     17:40                                                                           |

# 2.7. Call log

Displays the outgoing call log and the incoming call log.

| 1 | Press the LeftSoft key and select the menu item.                                                                                                    | ¥.al @<br>☑ 71580                                                     |
|---|----------------------------------------------------------------------------------------------------|-----------------------------------------------------------------------|
|   |                                                                                                    | 04/25 Mon<br>17:40                                                    |
|   | A screen like that in the figure on the right is displayed.                                                                                                    | Menu Presence                                                         |
|   | Either press the "3" on the number pad or select "3. Call logs", then press the $\textcircled{\sc op}$ key.                                                                                                    | Menu 17:40                                                            |
|   | * When on standby, you can also display the incoming call log with the $\square$ key and the outgoing call log with the $\square$ key.                                                                                                    | 2. Messege<br>3. Call log<br>4. Presence<br>5. Setup<br>6. Network    |
| 2 | The call log menu has the "Incoming call log", "Outgoing call log", and "Delete all data" items.<br>Either press the "1" on the number pad or select "1. Received Calls", then press the 🙆 key.                                                                                         | Call log 17:40<br>1. Received call<br>2. Dialed call<br>3. Delete all |
|   | <ul> <li>The incoming call list is displayed. If a name is set for a telephone number, that is displayed. If not, the telephone number is displayed.</li> <li>* The date and time the call came in are displayed above the name/telephone number.</li> <li>Incoming call log</li> </ul> | Received call 17:40 311190 3151                                       |
|   | Missed call log                                                                                                    | Options DialMode                                                      |

| 3 | Select "2.Outgoing call log".                                                                                                    | Call log 17:40                                      |
|---|----------------------------------------------------------------------------------------------------|-----------------------------------------------------|
|   |                                                                                                    | 1. Received call<br>2. Dialed call<br>3. Delete all |
|   | The name or telephone number called is displayed in the same way as for<br>the incoming call log.<br>* The date and time the call was made are displayed above the<br>name/telephone number. | Dialed call 17:40<br>WIP5000<br>3151                |
|   | Outgoing call log                                                                                                    | Options DialMode                                    |

# 2.7.1 Details

\_

| Dis | plays detailed call log information.                                                                                                    |                                                       |
|-----|----------------------------------------------------------------------------------------------------|-------------------------------------------------------|
| 1   | When you press the (a) key on the name/telephone number that you want more detailed information about, a pop-up window like that on the right is displayed. You can check information by moving up and down with the $\bigtriangleup$ $\bigtriangledown$ keys.<br>Information content: Name, telephone number, group, index, call time | Call log[ 1/2]<br>2005/05/05 12:00<br>6001<br>00:4:00 |

# 2.7.2 Call log delete

Deleting one call from a call log.

| 1 | Displays the call logs.                                                                                                    | Received call 17:40 311190 3151                                                                                             |
|---|----------------------------------------------------------------------------------------------------|----------------------------------------------------------------------------------------------------|
|   | To delete a call log, select the call log to delete, press the LeftSoft key to select the sub-menu, then select "2. Delete". | Options DialMode<br>Received call 17:40<br>311190<br>Options<br>1. Save<br>2. Delete<br>3. Send SMS<br>4. Add_friend alMode |

Hitachi Cable

| 2 | The screen in the figure on the right is displayed.<br>Select whether or not to delete with the $\textcircled{B}$ keys, then press the $\textcircled{B}$ key to finalize the deletion. | Received cell 1740<br>Warning<br>Do you want to<br>delete?<br>Yes No<br>Options DialMode |
|---|----------------------------------------------------------------------------------------------------|------------------------------------------------------------------------------------------|
|   |                                                                                                    | Removed Coll 17:40<br>Information<br>Removed<br>Options DialMode                         |

# 2.7.3 Delete all data

Deleting the entire call logs.

| 1 Sel | ect "3.Delete all data". | ■ Call log 17:40                                    |
|-------|--------------------------|-----------------------------------------------------|
|       |                          | 1. Received call<br>2. Dialed call<br>3. Delete all |

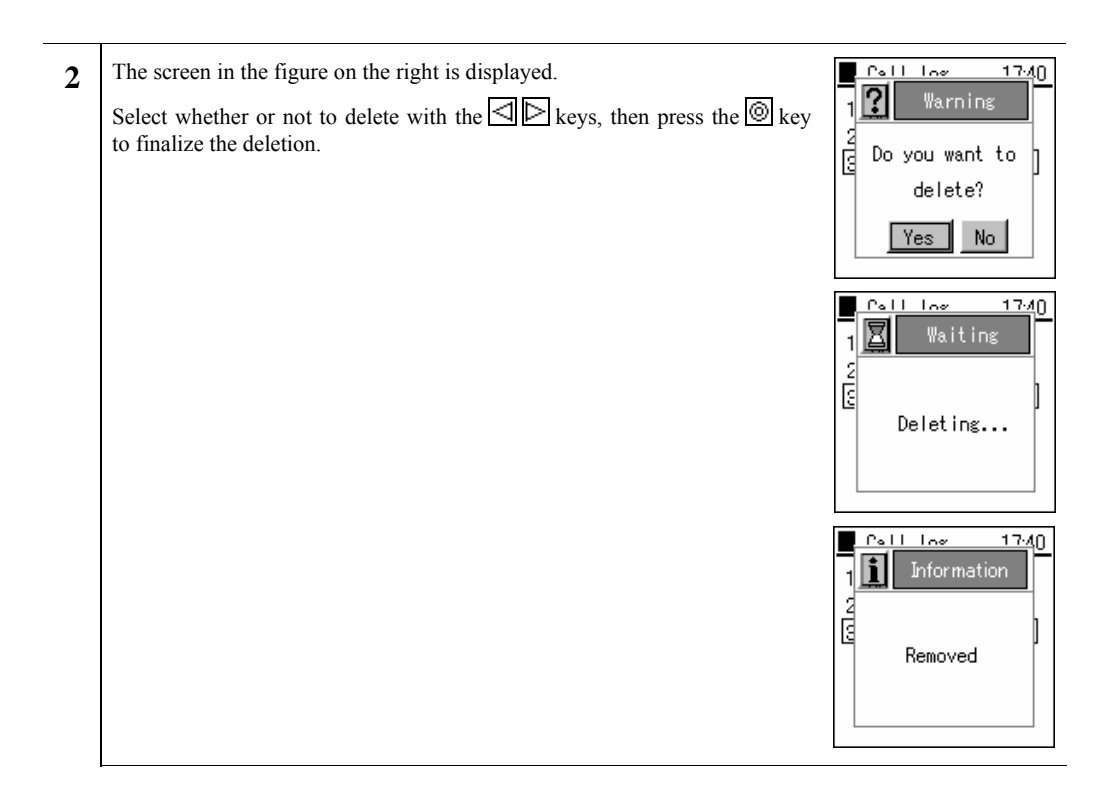

# 2.7.4 Calling from the call log

Making a call from a call log.

| 1 | With a call log displayed, you can make a call by pressing the Send key with the name/telephone number highlighted. | ¶ | Sending           |  |
|---|----------------------------------------------------------------------------------------------------|---|-------------------|--|
|   | If their name is registered in the contacts list, their name is displayed above<br>the telephone number.            | 1 | MIP5000<br>311190 |  |

#### 2.8. Presence

Displays the presence menu.

| 1 | Press the LeftSoft key to select the menu.                                                                                                    | T.ul 🛄 🔟                                                                                                    |
|---|----------------------------------------------------------------------------------------------------|----------------------------------------------------------------------------------------------------|
|   | * With some connection equipment, this is not possible.                                                                                                    | 04/25 Mon<br>17:40                                                                                                    |
|   | A screen like that in the figure on the right (second row) is displayed.<br>Either press the "4" on the number pad or select "4. Presence", then press the <sup>(1)</sup> / <sub>(2)</sub> key. | Menu     Presence       Menu     17:40       1. Phone book       2. Messege       3. Call log       4. Presence       5. Setup       6. Network |

### 2.8.1 User list

Displaying a list of registered users.

| 1 | To look at a list of registered users, either press the "1" on the number pad or select "1.User list", then press the 🖗 key.                                                                 | Presence 17:40 1. User list 2. Block list 3. Status 4. Setup |
|---|----------------------------------------------------------------------------------------------------|--------------------------------------------------------------|
| 2 | A list of the registered users is displayed.<br>To add or delete a registered user, press the LeftSoft key to select the sub-<br>menu, then select either "1. Register User" or "5. Delete". | User list 17:40<br>31500<br>52980<br>Options DialMode        |

| 3 | To register a user, select the number to register, press the LeftSoft key to select the sub-menu, and select "1. Register User".                   | User list 17:40                                                |
|---|----------------------------------------------------------------------------------------------------|----------------------------------------------------------------|
|   |                                                                                                    | Options DialMode                                               |
|   |                                                                                                    | User list 17:40                                                |
|   |                                                                                                    | Options<br>1. Add<br>2. Send SMS<br>3. Save<br>4. Block alMode |
|   | Use the number pad and the LeftSoft key to enter the user's telephone number.                                                                      | User list 17:40                                                |
|   | If you try to input an Alias that is already registered, the "Already Registered" message is displayed and the display returns to the input field. | Options DialMode<br>Warning<br>Already<br>registered           |
|   |                                                                                                    | Options DialMode                                               |

| 4 | To send a message to a registered user, select the message to send and press the LeftSoft key to select the sub-menu, then select "2. IM Send".                    | User list 17:40<br>31500<br>52980                                                  |
|---|----------------------------------------------------------------------------------------------------|------------------------------------------------------------------------------------|
|   |                                                                                                    | Options DialMode                                                                   |
|   |                                                                                                    | 1. Add           2. Send SMS           3. Save           4. Block           alMode |
|   |                                                                                                    | E Message                                                                          |
| 5 | To register a registered user to a block list, selecting the message to register, press the LeftSoft key to select the sub-menu, then select "4. Register Block ". | User list 17:40                                                                    |
|   |                                                                                                    | Options DialMode<br>User list 17:40<br>@ 31500<br>Options<br>1. Add                |
|   |                                                                                                    | 2. Send SMS<br>3. Save<br>4. Block al Mode<br>Uncerticat 17:40<br>Information      |
|   |                                                                                                    | Blocked!<br>Options DialMode                                                       |

| 6 | To delete a registered user, select the registered user to delete, press the LeftSoft key to select the sub-menu, then select "5. Delete".                      | User List 17:40                                                                                                    |
|---|----------------------------------------------------------------------------------------------------|----------------------------------------------------------------------------------------------------|
|   |                                                                                                    | Options DialMode<br>User list 17:40<br>17:40<br>17: |
|   | The screen in the figure on the right (3rd line) is displayed.<br>Select whether or not to delete with the D keys, then press the key to finalize the deletion. | 5. Delete al Mode                                                                                                    |
|   |                                                                                                    | Information<br>Removed<br>Options DialMode                                                                                                    |

| 7 | To delete all registered users, press the LeftSoft key to select the sub-menu, then select "6. Delete All".                                                         | User List 17:40<br>31500<br>52980                                                                                 |
|---|----------------------------------------------------------------------------------------------------|----------------------------------------------------------------------------------------------------|
|   |                                                                                                    | Options DialMode<br>User list 17:40<br>2 31500<br>Options<br>3.Save<br>4.Block<br>5.Delete<br>6.Delete all alMode |
|   | The screen in the figure on the right (3rd line) is displayed.<br>Select whether or not to delete with the $$ keys, then press the $$ key to finalize the deletion. | Do you want to<br>delete?<br>Detions<br>DialMode                                                                  |
|   |                                                                                                    | Cell Loc     1740       Imformation     2       Removed     1                                                     |

### 2.8.2 Block list

Displaying a list of users registered in the block list. Your status is not disclosed to users registered in the block list.

| 1 | To look at a list of registered users, either press the "3" on the number pad or select "2. Block List", then press the 🔘 key. | Presence 1. User list 2. Block list 3. Status 4. Setup | 17:40 |
|---|----------------------------------------------------------------------------------------------------|--------------------------------------------------------|-------|
|---|----------------------------------------------------------------------------------------------------|--------------------------------------------------------|-------|

Hitachi Cable

| 2 | A list of the registered users is displayed.                                                                                           | Block list 17:40                                                                              |
|---|----------------------------------------------------------------------------------------------------|-----------------------------------------------------------------------------------------------|
| 3 | To register a block list, select the user to register, press the LeftSoft key to select the sub-menu, then select "1. Block Register". | Block list 17:40<br>30000<br>Options<br>1. Add<br>2. Send SMS<br>3. Save<br>4. Unblock alMode |
|   |                                                                                                    | Block list 17:40<br>Block regist                                                              |
|   |                                                                                                    | Already<br>registered                                                                         |

| 4 | To send a message to a registered user, select the registered user to send the message to, press the LeftSoft key to select the sub-menu, then select "2. IM Send". | Block list 17:40                                                                                                  |
|---|----------------------------------------------------------------------------------------------------|----------------------------------------------------------------------------------------------------|
|   |                                                                                                    | Options DialMode<br>■ Block list 17:40<br>▼ 30000<br>Options<br>1. Add<br>2. Send SMS<br>3. Save                  |
|   |                                                                                                    | 4. Unblock 3. Mode<br>Send SMS 17:40                                                                              |
| 5 | To delete a block of registered users, select the registered user to delete, press the LeftSoft key to select the sub-menu, then select "4. Unblock".               | ■ Block list 17:40                                                                                                |
|   |                                                                                                    | Options DialMode<br>Block list 17:40<br>30000<br>Options<br>1. Add<br>2. Send SMS<br>3. Save<br>4. Unblock a Mode |
|   |                                                                                                    | Block List 1740                                                                                                   |

| 6 | To delete a registered user, select the registered user to delete, press the LeftSoft key to select the sub-menu, then select "5. Delete".                                           | Block list 17:40                                                                                              |
|---|----------------------------------------------------------------------------------------------------|----------------------------------------------------------------------------------------------------|
|   |                                                                                                    | Options DialMode<br>Block list 17:40<br>30000<br>Options<br>2. Send SMS<br>3. Save<br>4. Unblock<br>5. Delete |
|   | The screen in the figure on the right (3rd line) is displayed.<br>Select whether or not to delete with the $\square$ $\bowtie$ keys, then press the $$ key to finalize the deletion. | Block List 17:40<br>Warning<br>Do you want to<br>delete?<br>Yes No<br>Options DialMode                        |
|   |                                                                                                    | Removed<br>Options DialMode                                                                                   |

| 7 | To delete all registered users, press the LeftSoft key to select the sub-menu, then select "6. Delete All".                                                     | ■ Block list 17:40                                                                                                    |
|---|----------------------------------------------------------------------------------------------------|----------------------------------------------------------------------------------------------------|
|   |                                                                                                    | Detions DialMode<br>Block list 17:40<br>30000<br>Options<br>3. Save<br>4. Unblock<br>5. Delete<br>6. Delete all alMode |
|   | The screen in the figure on the right (3rd line) is displayed.<br>Select whether or not to delete with the D keys, then press the key to finalize the deletion. | Rlock List 17:40<br>Warning<br>Do you want to<br>delete?<br>Yes No<br>Options DialMode                                 |
|   |                                                                                                    | Removed Options DialMode                                                                                               |

### 2.8.3 Status

Changing your own status.

| 1 | To look at a status list, either press the "3" on the number pad or select "3. Status", then press the 🔘 key. | Presence 1. User list 2. Block list 3. Status 4. Setup | 17:40 |
|---|----------------------------------------------------------------------------------------------------|--------------------------------------------------------|-------|
|---|----------------------------------------------------------------------------------------------------|--------------------------------------------------------|-------|

| 2 | You can set the status by using the | Presence 17:40 <ol> <li>User list</li> <li>Status</li> <li>OnLine ►</li> </ol> |
|---|-------------------------------------|--------------------------------------------------------------------------------|
|   | I offline                           |                                                                                |

| 2. | 8.4 Setting                                   |                                                                                                    |
|----|-----------------------------------------------|----------------------------------------------------------------------------------------------------|
| 1  | From the Presence menu, select "4. Settings". | Presence 17:40<br>1. User list<br>2. Block list<br>3. Status<br>4. Setup                                                              |
| 2  | Displays configuration information.           | Setup 17:40<br>✓ Online bell<br>(Enabled)<br>月 Ring Type<br>Ring 3<br>Edit<br>✓ Online bell<br>✓ (Enabled) →<br>月 Ring Type<br>Ring 3 |

# 2.9. Basic settings menu

Displays the setting menu.

| 1 | Press the LeftSoft key to select the menu item.                                                 | Taul 🗰<br>😰 71580                                                               |
|---|-------------------------------------------------------------------------------------------------|---------------------------------------------------------------------------------|
|   | A screen like that in the figure on the right (second row) is displayed.<br>Select "5.Setting". | 04/25 Mon<br><b>17:40</b><br>Menu Presence                                      |
|   |                                                                                                 | Menu 17:40 1. Phone book 2. Message 3. Call log 4. Presence 5. Setup 6. Network |

### 2.9.1 Sound/Vibration

Setting the ringer/vibration type.

| 1 | You can switch the ringtone/ mode/ LED for inside lines and outside lines.<br>From the setting menu, select "1. Sounds/ Vibration". | ■ Setup 17:40<br>1.Bell/Vib.<br>2.Phone Lock<br>3.Alarm |
|---|----------------------------------------------------------------------------------------------------|---------------------------------------------------------|
|   |                                                                                                    | 5.Error Notify<br>6.Information ↓                       |

\_

| 2 | You can switch t                                    | he ringtone/                    | mode/ LED for inside lines and                                       | d outside lines.         | ■Bell/Vib. 17:40                                                 |
|---|-----------------------------------------------------|---------------------------------|----------------------------------------------------------------------|--------------------------|------------------------------------------------------------------|
|   | To set the ringer<br>on the number pa               | for a call co<br>ad or select " | ming in on an outside line, eit<br>1. External 1", then press the 🕅  | her press the "1<br>key. | 1. External 1<br>2. External 2<br>3. Internal 1<br>4. Internal 2 |
|   | To set the ringer<br>on the number pa               | for a call co<br>ad or select " | oming in on an inside line, eith<br>3. Internal 1", then press the 🙆 | her press the "3<br>key. | "<br>Bell/Vib. 17:40                                             |
|   | There are four se<br>Example                        | ttings availa                   | ole, two each for inside and ou                                      | tside lines.             | 2. External 2<br>3. Internal 1                                   |
|   | Setting                                             | Ringer                          | Mode                                                                 | LED                      | 4. Incontar 2                                                    |
|   | External 1                                          | Bell 1                          | Bell                                                                 | Blue                     |                                                                  |
|   | External 2                                          | Bell 5                          | Vibration                                                            | Red                      |                                                                  |
|   | Internal 1                                          | Bell 11                         | Bell + vibration                                                     | No<br>alert              |                                                                  |
|   | Internal 2                                          | Bell 13                         | Mute                                                                 | Blue                     |                                                                  |
|   | * Depending on<br>"1. External 1" is                | the device co<br>enabled.       | onnected, this is not possible. I                                    | in this case, only       | у                                                                |
| 3 | Displays configu                                    | ration inforn                   | nation. (Ringtone, Mode, LED)                                        | )                        | External 1 17:40                                                 |
|   | There are four m<br>• Bell (bell)<br>• Vibration (v | odes.<br>ibration)              | ibration)                                                            |                          | 月 Ring Type<br>Bell 1<br>帰 Mode<br>Ringing<br>Edit               |
|   | Silent (mute)                                       | )                               |                                                                      |                          | External 1 17:40                                                 |
|   | There are three L                                   | ,<br>ED colors.                 |                                                                      |                          | Ripeice                                                          |
|   | • RED                                               |                                 |                                                                      |                          |                                                                  |
|   | • BLUE                                              |                                 |                                                                      |                          | Red                                                              |
|   | • (None)                                            |                                 |                                                                      |                          | Edit                                                             |

## 2.9.2 Phone Lock

| 1 | From the settings menu, select "2. Phone Lock".                                                                         | Setup 17:40<br>1.Bell/Vib.<br>2.Phone Lock<br>3.Alarm<br>4.Volume<br>5.Error Notify<br>6.Information |
|---|----------------------------------------------------------------------------------------------------|----------------------------------------------------------------------------------------------------|
| 2 | Select "1. KeyLock password".<br>* Do the same for the "Admin password".                                                | Phone Lock 17:40          1. User Pwd         2. Lock Mode                                           |
| 3 | When you select "1. KeyLock password", the system asks you for the current password. Please enter the correct password. | Phone Lock 17:40 1. DId password I                                                                   |
| 4 | When you input the correct password, the system asks you to input the new password.                                     | Phone Lock 17:40 1. 2 New password                                                                   |

| 5 | For verification, the system asks you to input the new password a second time.               | Phone Lock 17:40                                |
|---|----------------------------------------------------------------------------------------------|-------------------------------------------------|
|   | When you input the password, a screen like that on the right is displayed for a few seconds. | Phone Lock 17:40                                |
| 6 | Select "2. Lock Mode".                                                                       | Phone Lock 17:40<br>1. User Pwd<br>2. Lock Mode |
|   | Select either "Password" or "No Password" with the 🖾 🖻 keys.                                 | Phone Lock 17:40  User Pwd  Lock Mode  Password |

#### 2.9.3 Alarm

| From the settings menu, select "3. Alarm". | Setup 17:4      |
|--------------------------------------------|-----------------|
|                                            | 1.Bell/Vib.     |
|                                            | 2. Phone Lock   |
|                                            | 3. Alarm        |
|                                            | 4. Volume       |
|                                            | 5. Error Notify |
|                                            | 6.Information   |

Hitachi Cable

| 2 | Select either "1. Alarm", "2. Alarm", or "3. Alarm".                     | Alarm 17:40 1. Alarm 1 2. Alarm 2 3. Alarm 3                 |
|---|--------------------------------------------------------------------------|--------------------------------------------------------------|
| 3 | Displays configuration information. (Settings, Time, Bell, No. of Times) | ▲ Alarm 1 17:40<br>Setup<br>Off<br>Time<br>15:30<br>Edit     |
|   |                                                                          | ▲ Alerm 1 17:40<br>④ Setup<br>◆ Off →<br>■ Time<br>◆ 15:30 → |

### 2.9.4 Volume

Adjusting the volume of WirelessIP5000.

| 1 | From the settings menu, select "4. Volume".                                                                                                | Setup 17:40<br>1.Bell/Vib.<br>2.Phone Lock<br>3.Alarm<br>4.Volume<br>5.Error Notify<br>6.Information |
|---|----------------------------------------------------------------------------------------------------|----------------------------------------------------------------------------------------------------|
| 2 | Displays configuration information. (Ringtone Volume, Headset Volume,<br>Call Volume, Notify Volume)<br>Adjust the volume with the D keys. | Volume 17:40                                                                                         |

# 2.9.5 Error Lamp

| 1 | From the setting menu, select "5. Error Notify".               | Setup 17:40<br>1.Bell/Vib.<br>2.Phone Lock<br>3.Alarm<br>4.Volume<br>5.Error Notify<br>6.Information                               |
|---|----------------------------------------------------------------|----------------------------------------------------------------------------------------------------|
| 2 | Select "1. Service Lamp".                                      | Error Notify 17:40<br>1. Service Lamp<br>2. Error Msg.                                                                             |
| 3 | Displays configuration information. (Use Lamp, Mode, Interval) | Service Lamp 17:40<br>Use Lamp<br>(Enabled)<br>Mode<br>Lamp<br>Edit<br>Service Lamp 17:40<br>Use Lamp<br>(Enabled)<br>Mode<br>Lamp |

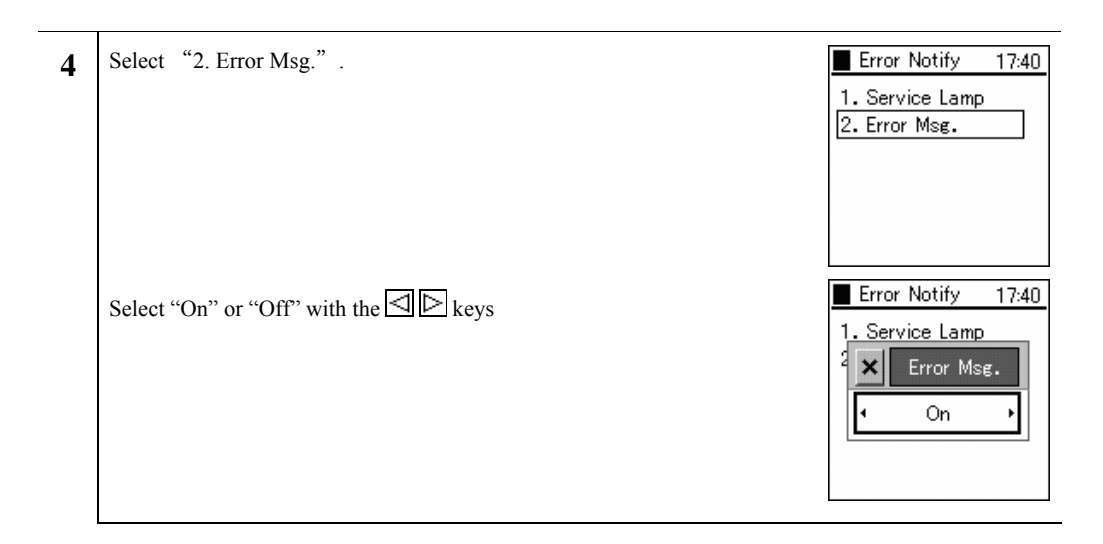

## 2.9.6 Information display

| 1 | From the setting menu, select "6. Information Display".                               | Setup 17:40<br>1.Bell/Vib.<br>2.Phone lock<br>3.Alarm<br>4.Volume<br>5.Error notify<br>6.Information  |
|---|---------------------------------------------------------------------------------------|----------------------------------------------------------------------------------------------------|
| 2 | From the information display menu, select "1. TCP/IP".                                | Information 17:40<br>1. TCP/IP<br>2. W-LAN<br>3. SIP<br>4. MAC address<br>5. WEB server<br>6. Version |
|   | Network Information displays: Use DHCP, IP address, Netmask, Gateway, DNS1, and DNS2. | ■ TCP/IP 17:40<br>■ Use DHCP<br>(Enabled)<br>■ IP address<br>172:16.9.157                             |

| 3 | From the information display menu, select "2. Wireless LAN".                                                                            | ■ Information 17:40                                                                                                    |
|---|----------------------------------------------------------------------------------------------------|----------------------------------------------------------------------------------------------------|
|   |                                                                                                    | 2. W-LAN<br>3. SIP<br>4. MAC address<br>5. WEB server<br>6. Version                                                                                                    |
|   | Wireless LAN Information displays: Current Network, SSID, Signal (dBm),<br>Channel, WEP status, MAC address, Mode, and Beacon interval. | W-LAN     17:40       CurrntNetwork     Config1       SSID     Kyosaitec                                                                                                    |
|   |                                                                                                    |                                                                                                    |
| 4 | SIP Information displays: URL, User ID, Proxy, Registrar, and Outbound Proxy.                                                           | Information       17.40         1. TCP/IP       2. W-LAN         3. SIP       4. MAC address         5. WEB server       6. Version         SIP       17:40         URL <sip:202@172.16 +<="" td="">         User ID</sip:202@172.16> |
|   |                                                                                                    | 202                                                                                                    |
| 5 | From the information display menu, select "4. MAC Address".                                                                             | ■ Information 17:40                                                                                                    |
| 5 | From the information display menu, select "4. MAC Address".                                                                             | Information 17:40<br>1. TCP/IP<br>2. W-LAN<br>3. SIP<br>4. MAC address<br>5. WEB server<br>6. Version                                                                                                    |
| 5 | From the information display menu, select "4. MAC Address".<br>The MAC address is displayed.                                            | Information 17:40 1. TCP/IP 2. W-LAN 3. SIP 4. MAC address 5. WEB server 6. Version MAC address 17:40 MAC address 00:03:2a:00:3a: •                                                                                                   |

Hitachi Cable

58/84

| 6 | From the information display menu, select "5. WEB server". | Information 17:40<br>1. TCP/IP<br>2. W-LAN<br>3. SIP<br>4. MAC address<br>5. WEB server<br>6. Version |
|---|------------------------------------------------------------|----------------------------------------------------------------------------------------------------|
|   | Displays WEB server.                                       | WEB server 17:40<br>WEB server<br>On<br>Address<br>http://172.16.9.                                   |
| 7 | From the information display menu, select "6. Version".    | Information 17:40<br>1. TCP/IP<br>2. W-LAN<br>3. SIP<br>4. MAC address<br>5. WEB server<br>6. Version |
|   | Displays Software Version and Bootrom.                     | Version 17:40     Software     v2. 0. 0-rc1 10                                                        |

#### 2.9.7 Advanced

| 1 | From the information display menu, select "7. Advanced". | Setup 17:40                                                                                |
|---|----------------------------------------------------------|--------------------------------------------------------------------------------------------|
| - |                                                          | 2. Phone lock<br>3. Alarm<br>4. Volume<br>5. Error notify<br>6. Information<br>7. Advanced |

Hitachi Cable

# 2.9.7.1 Time

| 1 | From the Advanced menu, select "1. Clock".                            | Advanced 17:40          1.Time         2.Contrast         3.Font Size         4.Language         5.Caller ID         6. User Data Reset |
|---|-----------------------------------------------------------------------|----------------------------------------------------------------------------------------------------|
| 2 | From the Clock menu, select "1. Time Server".                         | Time 17:40          1. Time Server         2. Time zone         3. Daylight save         4. Time format         5. Current time         |
|   | Time Server Information displays: NTP, NTP Server 1 and NTP Server 2. | Time Server 17:40<br>✓ Auto time<br>(Enabled)<br>■ NTP server1<br>203. 254. 163. 74<br>Edit                                             |
| 3 | From the Clock menu, select "2. Time Offset".                         | Time 17:40<br>1. Time Server<br>2. Time zone<br>3. Daylight save<br>4. Time format<br>5. Current time                                   |
|   | Select time with the 🖾 🖻 keys.                                        | Time 17:40                                                                                                    |

| 4 | From the Clock menu, select "3. Daylight Save".                                     | Time 17:40 1. Time Server 2. Time zone 3. Daylight save 4. Time format 5. Current time                    |
|---|-------------------------------------------------------------------------------------|----------------------------------------------------------------------------------------------------|
|   | Daylight save, Start date, Start time, End date, End time are displayed.            | Daylight save 17:40<br>Daylight save<br>(Enabled)<br>Start date<br>04 /02                                 |
|   |                                                                                     | Edit                                                                                                    |
| 5 | From the Clock menu, select "4. Display Format".                                    | Time 17:40 1. Time Server 2. Time zone 3. Daylight save 4. Time format 5. Current time                    |
|   | Displays Date Format and Time Format.                                               | Display Forma 1740 Date Format 2005/05/06 Thu Time Format 24 hours Edit                                   |
| 6 | From the Clock menu, select "5. Date and Time Settings".<br>Displays Date and Time. | Time 17:40 1. Time Server 2. Time zone 3. Daylight save 4. Time format 5. Current time Current time 17:40 |
|   |                                                                                     | <ul> <li>Date</li> <li>2005 / 5 / 6 .</li> <li>☑ Time</li> <li>14:36</li> </ul>                           |

Hitachi Cable

61/84

# 2.9.7.2 Brightness adjustment

| 1 | From the Advanced menu, select "2. Adjust brightness".               | Advanced 17:40 1. Time 2. Contrast 3. Font Size 4. Language 5. Caller ID 6. User Data Reset |
|---|----------------------------------------------------------------------|---------------------------------------------------------------------------------------------|
| 2 | Use the ⊴  keys to adjust the contrast, then finalize with the  key. | Advanced 17:40 1. Time Contrast 6. User Data Reset                                          |

## 2.9.7.3 Font size

| 1 | From the Advanced menu, select "3. Font size".                            | Advanced 17:40<br>1.Time<br>2.Contrast<br>3.Font Size<br>4.Language<br>5.Caller ID<br>6. User Data Reset |
|---|---------------------------------------------------------------------------|----------------------------------------------------------------------------------------------------|
| 2 | Using the ⊴ ⊵ keys to select the font size, then finalize with the ⊚ key. | Advanced 17:40<br>1. Time<br>FF Font size<br>Large<br>6. User Data Reset                                 |

# 2.9.7.4 Language setting

Setting the language (Japanese/English).

| 1 | From the setting menu, select "4. Language". | Advanced 17:40<br>1. Time<br>2. Contrast<br>3. Font Size<br>4. Language<br>5. Caller ID<br>6. User Data Reset |
|---|----------------------------------------------|----------------------------------------------------------------------------------------------------|
| 2 | Use the $$                                   | Advanced 17:40<br>1. Time<br>Language<br>• English<br>6. User Data Reset                                      |

## 2.9.7.5 Caller ID

| 1 | From the Advanced menu, select "5. Calling number".                                      | Advanced 17:40 1. Time 2. Contrast 3. Font Size 4. Language 5. Caller ID 6. User Data Reset |
|---|------------------------------------------------------------------------------------------|---------------------------------------------------------------------------------------------|
| 2 | Use the D keys to select either "Notify" or "Do Not Notify", then finalize with the key. | Advanced 17:40<br>1. Time<br>Caller ID<br>On<br>6. User Data Reset                          |

-

### 2.9.7.6 User Data Reset

| 1 | From the Advanced menu, select "6. User Data Reset".                              | Advanced 17:40<br>1. Time<br>2. Contrast<br>3. Font Size<br>4. Language<br>5. Caller ID<br>6. User Data Reset |
|---|-----------------------------------------------------------------------------------|----------------------------------------------------------------------------------------------------|
| 2 | A confirmation message is displayed. Use the keys to select either "Yes" or "No". | Advanced 1740<br>Warning<br>This will remove<br>all user data.<br>Are you sure?<br>Yes No                     |

Reference: The Admin menu is the menu for the network administrator. For details, refer to the "WirelessIP 5000 Administrator Guide".

### 2.9.8 Courtesy mode On/Off

When courtesy mode is set, the ringer does not ring and all ringers go into vibration mode.

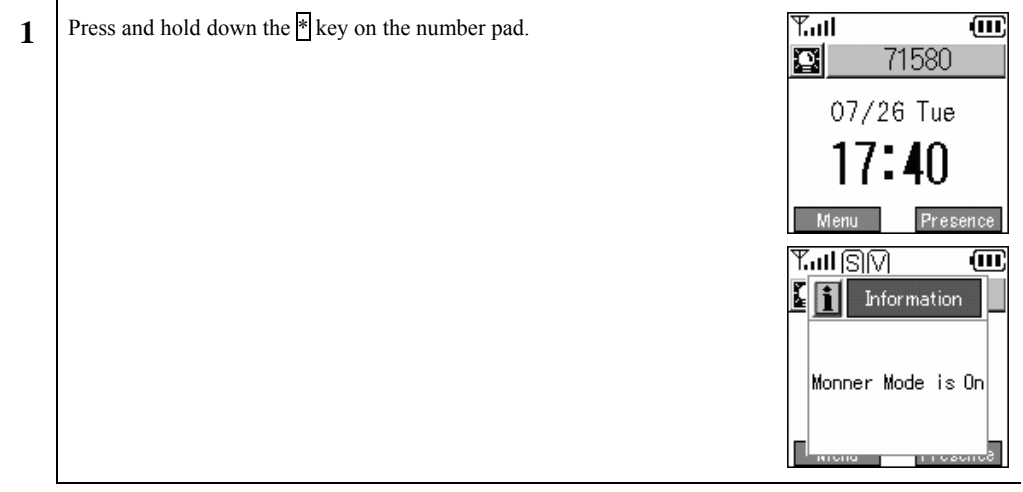

| 2 | Silent mode and vibration mode are switched On.                              | ™II SIV       III         71580       07/26 Tue         07/26 Tue       17:40         Menu       Presence |
|---|------------------------------------------------------------------------------|----------------------------------------------------------------------------------------------------|
| 3 | To end courtesy mode, press and hold down the 🗄 key on the number pad again. | Y.ullSIV (0)<br>Monner Mode is<br>Off                                                                     |
|   |                                                                              | Titl     Title       71580     71580       07/26     Tue       17:40       Menu     Presence              |

# 2.9.9 KeyLock/ KeyUnlock

When the keylock is set, button operations are disabled.

| 1 | Press and hold down the Lock key on the side of the phone.                                                                                    | ¶ <b>I</b>                                                             |
|---|----------------------------------------------------------------------------------------------------|------------------------------------------------------------------------|
|   | Enter the password.<br>Note! The default value for the password is "0000". You can change the<br>password freely. (See the security section.) | 07/26 Tue<br><b>17:40</b><br>Menu Presence<br><b>T.ull</b><br>User Pwd |
|   |                                                                                                    | Options DialMode                                                       |
| 2 | The keylock comes On.                                                                                                    | Lock mode                                                              |
|   |                                                                                                    | T.ul @ @<br>71580<br>07/26 Tue<br>17:40                                |
|   |                                                                                                    | Menu Presence                                                          |

| 3 | To unlock the keylock, press and hold down the Lock key on the side of the phone again. | Taul 💩 💷<br>😰 71580 |
|---|-----------------------------------------------------------------------------------------|---------------------|
|   | Enter the password.                                                                     | User Pwd            |
|   |                                                                                         | Options DialMode    |
|   |                                                                                         | ¶atl @<br>☐ 71580   |
|   |                                                                                         | 07/26 Tue           |
|   |                                                                                         | 17:40               |
|   |                                                                                         | Menu Presence       |

### 2.10. Network

| 1 | Press the LeftSoft key to select the menu.                                           | Ƴ. <b>ul @</b><br><b>2</b> 71580                                                                                           |
|---|--------------------------------------------------------------------------------------|----------------------------------------------------------------------------------------------------|
|   | * With some connection equipment, this is not possible.                              | 07/26 Tue<br>17:40                                                                                                    |
|   | Either press the "6" on the number pad or select "6. Network", then press the 🞯 key. | X = 1 ~     17:40       1. Phone book       2. Message       3. Call log       4. Presence       5. Setup       6. Network |

#### 2.10.1 Site Scan

Information on detected signals can be displayed.

| 1111 | Information on detected signals can be displayed.                                                                                                    |                                                                                                    |  |  |  |
|------|----------------------------------------------------------------------------------------------------|----------------------------------------------------------------------------------------------------|--|--|--|
| 1    | Select "1. Site Scan" from the Network menu.                                                                                                    | Network 17:40           1. Site Scan           2. Ping Test           3. Network Reload                                                                                                    |  |  |  |
| 2    | A message is displayed during the search.<br>The SSID for access points that where detected during the scan are<br>displayed. To see detailed information, select the SSID and press the<br>key.<br>Note!!!) At most 10 access points can be displayed. | Matural       17.40         Imformation       2         Searching       5         Site Scan       17:40         Y       ori         Y       kyosaitec         Y       kyosaitec         Y       THINKNET2         Options       10 |  |  |  |
| 3    | To refresh the Site Scan Information, press the LeftSoft key to select the sub-menu, then select "1. Refresh".<br>Site Scan reopens.                                                                                                    | Site Scan 17:40                                                                                                    |  |  |  |

# 2.10.2 Ping Test

| 1 Select "2. Ping Test" from the Network menu. | Network 17:40                                     |
|------------------------------------------------|---------------------------------------------------|
|                                                | 1. Site Scan<br>2. Ping Test<br>3. Network Reload |

### 2.10.2.1 Manual

| 1 | Select "1. Manual" from the Ping Test menu. | Ping Test 17:40           1. Manual           2. 1st Proxy           3. 2nd Proxy           4. Gateway           5. TFTP server |
|---|---------------------------------------------|----------------------------------------------------------------------------------------------------|
| 2 |                                             | Ping Test 17:40 1. Manual Manual 172.16.9.1 5. TETP server                                                                      |

# 2.10.2.2 1st Proxy

| 1 | Select "2. 1st Proxy" from the Ping Test menu. | Ping Test 17:40                                                           |
|---|------------------------------------------------|---------------------------------------------------------------------------|
|   |                                                | 1. Manual<br>2. 1st Proxy<br>3. 2nd Proxy<br>4. Gateway<br>5. TFTP server |

Hitachi Cable
| 2 | If the 1st Proxy is not configured, the message in the right diagram displays. | Pine Test 1740<br>Information                       |
|---|--------------------------------------------------------------------------------|-----------------------------------------------------|
| 3 |                                                                                | Ping Test 17:40<br>(ping172.16.9.159)<br>recv 0.102 |

# 2.10.2.3 2nd Proxy

| 1 | Select "3. 2nd Proxy" from the Ping Test menu.                                 | Ping Test17:401. Manual2. 1st Proxy3. 2nd Proxy4. Gateway5. TFTP server |
|---|--------------------------------------------------------------------------------|-------------------------------------------------------------------------|
| 2 | If the 2nd Proxy is not configured, the message in the right diagram displays. | Pine Test 1740<br>Information                                           |
| 3 |                                                                                | Ping Test 17:40                                                         |

Hitachi Cable

#### 2.10.2.4 Gateway

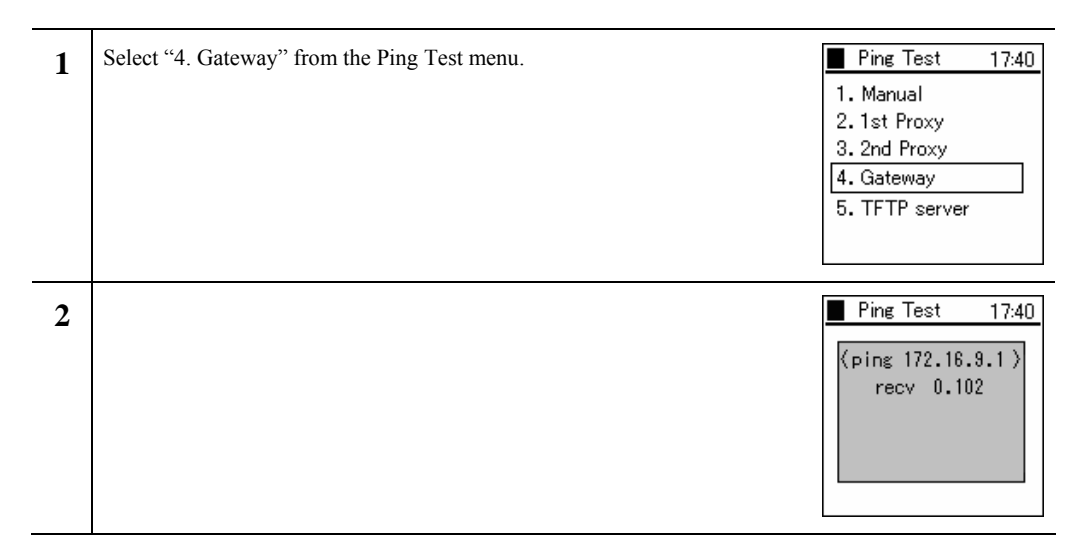

#### 2.10.2.5 TFTP server

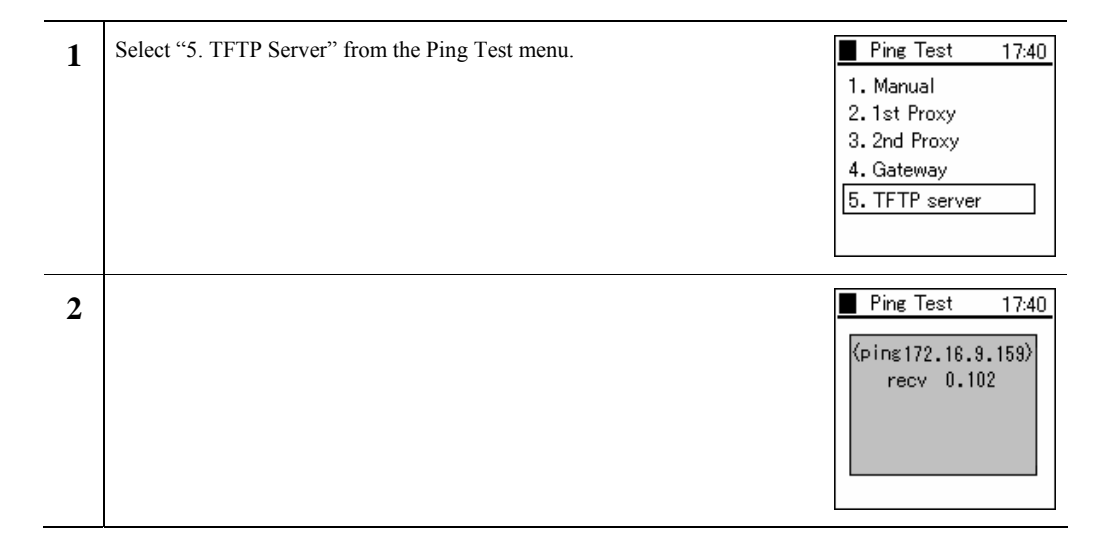

## 2.10.3 Network Reload

| 1 | Select "3. Network Reload" from the Network menu. | Network 17:40<br>1. Site Scan<br>2. Ping Test<br>3. Network Reload |
|---|---------------------------------------------------|--------------------------------------------------------------------|
| 2 | Use the                                           | Network 17:40<br>1. Site Scan<br>Network reload<br>◀ Restart ►     |

# 3. Various operation methods

#### 3.1. Hold function

This is used to put a call on hold. The hold tone is played on the terminal that you have put on hold.

#### 3.1.1 Hold

During a call, you can put the other party on hold by pressing the Send key.

Example: Putting B on hold

While A and B are talking, if A presses the Send key, B is put on hold.

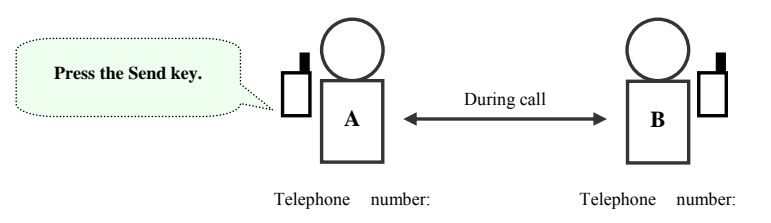

At this time, the screens for A (the terminal that put the call on hold) and B (the terminal that was put on hold) display as below and the hold tone is played on B (the terminal that was put on hold).

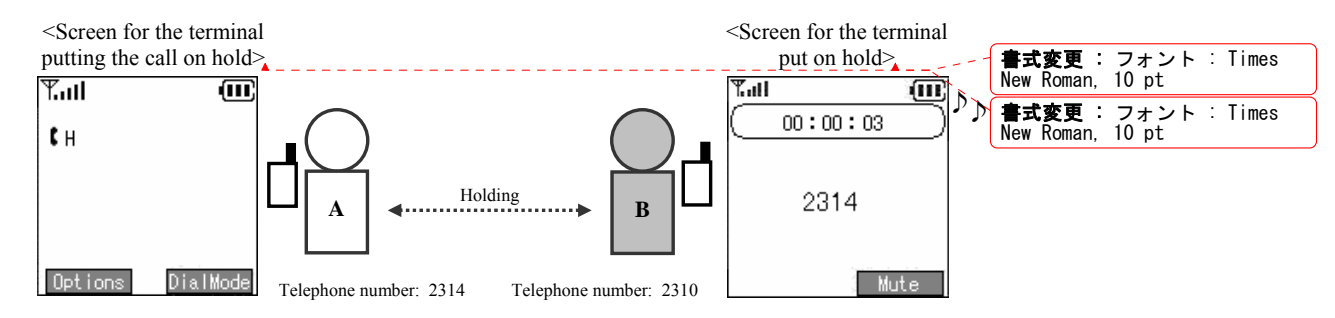

#### 3.1.2 Hold release

During a hold, you can end the hold by pressing the Send key.

### **3.2.** Calling method

#### **3.2.1** Internal extension call

You can call an internal number by dialing the  $\leq$  extension number>, then pressing the Send key.

Check the inside number with the administrator.

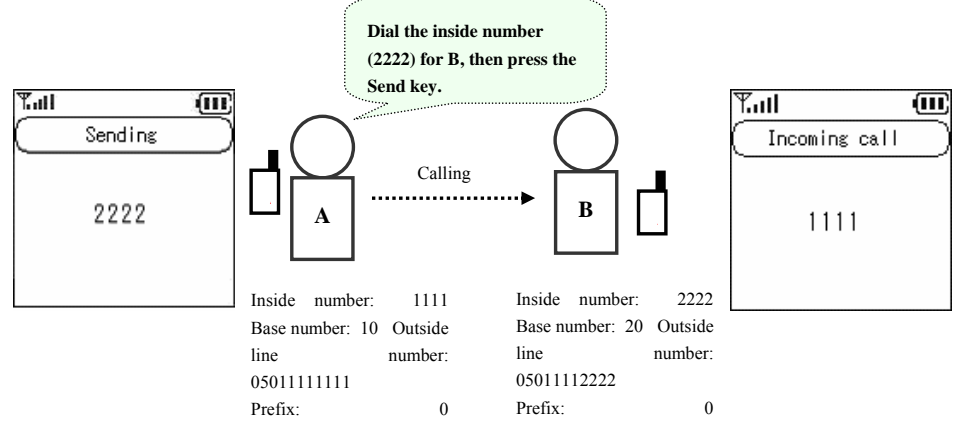

#### 3.2.2 Outside-line call

You can call an outside number by dialing the <prefix> + <outside telephone number>, then pressing the Send key. Check the prefix and the outside number with the administrator.

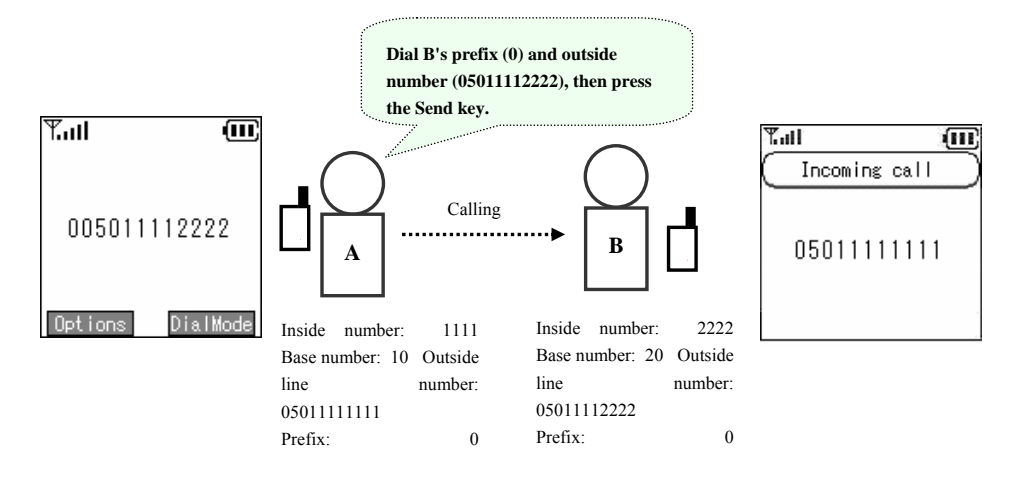

74/84

#### 3.2.3 184/186 call

To temporarily switch caller ID On/Off, dial 184 or 186 before you dial the other party's telephone number.

184 (Do not identify caller): Your telephone number is not identified.

186 (Identify caller): Your telephone number is identified.

<Examples of combination of caller ID On/Off>

| System settings | Dial input | Caller ID display |
|-----------------|------------|-------------------|
| Displayed       | No input   | Displayed         |
|                 | 186        | Displayed         |
|                 | 184        | No alert          |
| No alert        | No input   | No alert          |
|                 | 186        | Displayed         |
|                 | 184        | No alert          |

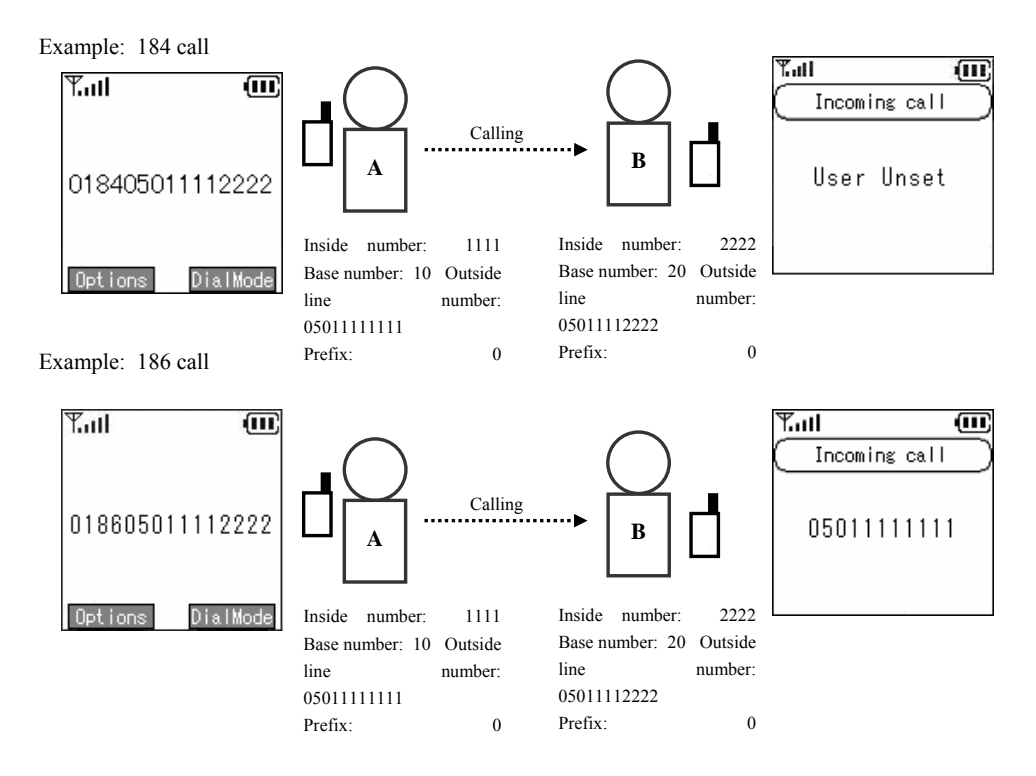

#### 3.2.4 Operation methods using call mode

You can make prefixed calls and 184/186 calls from the contact list, incoming call log, and outgoing call log.

#### **3.2.4.1** Calling in call mode from the contact list

When you select the telephone number from the contact list, press Right soft "Call mode", then on the call mode screen press <1. Prefix 2.184 3.186>, then press the Enter key. The number you have input is displayed with <0> attached and when you press Send, the outside call is made.

\* Using the prefix + 184/186 gives the same results as the above operation.

# 3.2.4.2 Calling in call mode from the incoming call log or outgoing call log

Displayed when the Enter key is pressed to the <Left <-> from the incoming call log display, or to the <Right->> from the outgoing call log. Select a telephone number from a call log, then press Right soft "Call mode", and then press <1. Prefix 2. 184 3. 186> on the call mode screen, then press the <Enter> key. The input number is displayed with <0> attached, and when you press Send the outside call is made.

\* Using the prefix + 184/186 gives the same results as the above operation.

#### 3.2.5 Redial

You can redial the last telephone number dialed.

| 1 | Press and hold down the Send key for at least 1 second. | ™ ™   07/26 Tue   17:40   Menu |
|---|---------------------------------------------------------|--------------------------------|
| 2 | The last telephone number dialed is redialed.           | Sending<br>344                 |

## 3.2.6 Speed dialing

You can make a call using its speed dialing number.

| 1 | Input a speed dialing number registered in the contact list.                                                                                                    | Title Title   07/26 Tue   17:40   Menu |
|---|----------------------------------------------------------------------------------------------------|----------------------------------------|
| 2 | Press the last digit in the speed dialing number and hold it down for at least 1 second.<br>For example, for a speed dialing number of 001, hold down the "1" for at least one second. | Tull (11)<br>001<br>Options DialMode   |
| 3 | A call is made to the telephone number corresponding to the speed dialing number input.                                                                                                | Sending<br>344                         |

#### **3.2.7** Timer between digits

If you input the telephone number with the Send key held down, the call is made automatically after the telephone number is input.

| 1 | Press the <u>Send</u> key.     | ¶ad (00)<br>(10) 100 (10) 100 (10) (10) |
|---|--------------------------------|----------------------------------------------------------------------------------------------------|
|   |                                | 07/26 Tue                                                                                                    |
|   |                                | 17:40                                                                                                    |
|   |                                | Menu Presence                                                                                                    |
| 2 | Entering the telephone number. | T.ul 🗰                                                                                                    |
|   |                                |                                                                                                    |
|   |                                | 344                                                                                                    |
|   |                                | Options DialMode                                                                                                    |

| 3 | After a short time, a call is made automatically to the telephone number that corresponds to the speed dialing number entered. | Y.ul (U)<br>Sending | ) |
|---|----------------------------------------------------------------------------------------------------|---------------------|---|
|   | between digits does not operate.                                                                                               | 344                 |   |

# 4. Accessories

#### 4.1. Accessory guidelines

These guidelines concern WirelessIP5000 accessories.

- When unplugging the power cord for an accessory, hold it by the plug. Never pull the cord itself
- Keep accessories out of the reach of children.
- Use only chargers, batteries, and accessories specifically manufactured for the Hitachi Cable WirelessIP5000.Using a charger, battery, or accessory not designed for the WirelessIP5000 would cause danger and would void the warranty for your telephone.

#### 4.2. Accessories covered

- Lithium ion battery
- AC Adapter
- Desktop charger
- USB cable (option)

#### 4.3. AC power supply adaptor

The AC Adapter displayed in Figure 2 can quick charge the customer's WirelessIP5000.

When using the adaptor, plug the plug into a wall socket and connect the connector to the base of the WirelessIP5000 or to the rear of the desktop charger.

You can charge the telephone while you are using it.

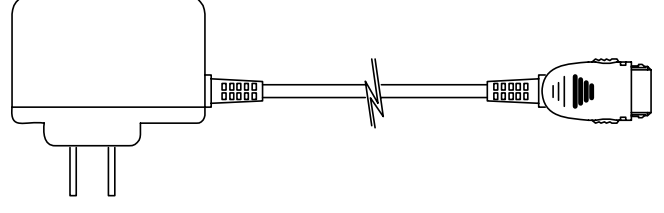

Figure 2

79/84

#### 4.4. USB cable (option)

If you connect your WirelessIP5000 to a PC with the USB cable shown in Figure 3, you can charge and change settings.

When setting the WirelessIP5000, check whether your WirelessIP5000 is directly connected to your PC with the USB cable.

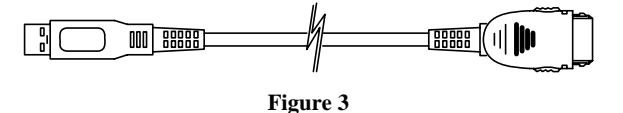

#### **4.5.** Installing the battery

Load the battery into the battery installation section at the rear of the WirelessIP5000, then push in, in the direction of the release button until it clicks into place.

#### **4.6.** Removing the battery

While holding down the release button, pull the battery toward the bottom of the WirelessIP 5000 and remove it.

#### 4.7. Charging with the desktop charger

- Step 1: Plug the AC adaptor into a wall socket, then connect the connector to the rear of the battery charger.
- Step 2: As displayed in Figure 4, place the WirelessIP5000 into the top of the charger and push until it clicks into place and the blue LED turns on.

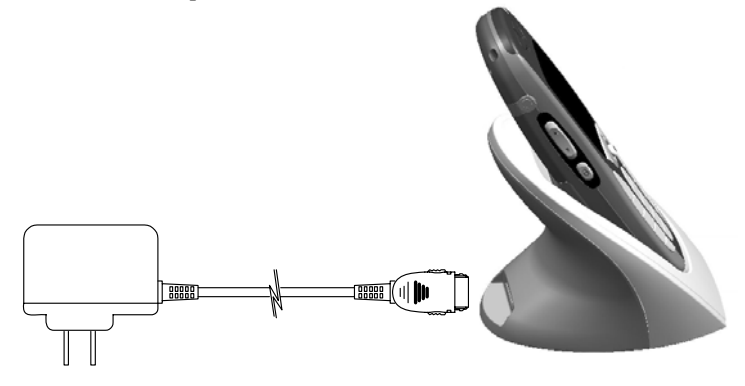

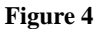

Note: As Figure 5 shows, you can also charge with the optional USB cable instead of with the AC adaptor.

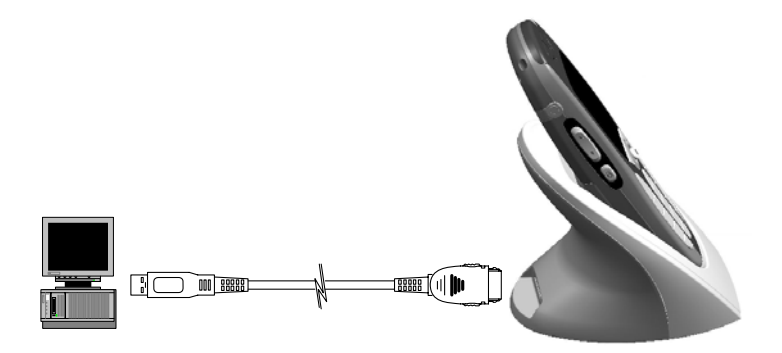

Figure 5

#### 4.8. Charging without the desktop charger

Step 1: Connect the AC adaptor to a wall socket.

Step 2: Remove the connector cover from the WirelessIP5000.

Step 3: Install the AC adaptor's 24-pin connector to the bottom of the WirelessIP5000.

Note: You can also charge with the optional USB cable instead of with the AC adaptor.

#### 4.9. LED

| LED color                                              | Status                      |  |
|--------------------------------------------------------|-----------------------------|--|
| Red                                                    | ed Operating, Call underway |  |
| Blue Charging (Goes out when the charging is complete) |                             |  |
|                                                        | Table 1                     |  |

# **5. Safety Instructions**

This safety information applies to the WirelessIP5000 telephone. Please read the section below before installing or using your WirelessIP5000.

#### 5.1. Warning about emergency services

Since the WirelessIP5000 utilizes a communications network that is dependent on commercial power supply, during a power failure it can not access emergency services. Use some other means to access emergency services.

#### 5.2. Warning about explosive gas

Do not use the WirelessIP5000 anywhere dangerous, such as in an area with explosive gas in the air. Verify safety with qualified personnel before using a wireless device in such an environment.

#### 5.3. Warning about the impact of electromagnetic signals

Since the WirelessIP5000 uses wireless signals, there is a danger of it affecting nearby electronic equipment. Do not use the WIRELESSIP5000 near medical equipment or anywhere that use is prohibited.

#### 5.4. Warning about battery handling

Do not dispose of the battery pack in fire or water. The battery could explode in a fire.

#### 5.5. Battery safety items

- Do not disassemble the battery pack, hit it, drill a hole in it, or incinerate it.
- Failure to observe these precautions can result in fire, explosion, and injury. Do not touch anything metal to the battery terminals.
- Be particularly careful with any battery that is damaged or leaking. If you come in contact with the battery fluid, wash that location well with plenty of soap and water. If any battery fluid should get into your eyes, wash your eyes out with water for about 15 minutes and seek medical attention.
- Please do not charge in high temperature or high humidity environments.
- If you will not be using the WirelessIP5000 for more than a month, please remove the battery from the hadset and store it. Due to self-discharge the battery pack may become unable to be used. Please store the battery at less than 20°C in a low-humidity environment that is clean and free of dust.
- When disposing of a used battery pack, consult a local waste processing contractor and follow all laws concerning disposal and recycling.
- To replace the battery, contact our Hitachi Cable sales store. Use a battery specifically designed for the WirelessIP5000.
- Use the AC adaptor manufactured specifically for the WirelessIP5000.

| 76    | penuix k                                                | specifications           |                                                                                                    |                                              |
|-------|---------------------------------------------------------|--------------------------|----------------------------------------------------------------------------------------------------|----------------------------------------------|
| No.   | Item                                                    |                          | Specifications                                                                                           |                                              |
| 1     | 1     Physical     Main Unit     44(W)mm×23(D)mm×127(H) |                          | n×23(D)mm×127(H)mm                                                                                       |                                              |
|       | dimensions                                              |                          | (Using                                                                                                   | lithium ion battery)                         |
|       |                                                         | Lithium ion battery      | 43(W)mm                                                                                                  | ×11(D)mm×68.5(H)mm                           |
|       |                                                         | Small Battery *1         | 43(W)mm                                                                                                  | ×9(D)mm×68.5(H)mm                            |
|       |                                                         | Desktop charger          | 64(W)mm                                                                                                  | n×89(D)mm×80(H)mm                            |
| 2     | Hardware                                                | Display                  | Number of pixels                                                                                         | 128×128                                      |
|       |                                                         |                          |                                                                                                    | 8 lines, 10 columns (double-byte characters) |
|       |                                                         |                          | Dot size                                                                                                 | 0.18(W)mm×0.22(H)mm                          |
|       |                                                         |                          | Dot pitch                                                                                                | 0.19(W)mm×0.23(H)mm                          |
|       |                                                         |                          | Effective range                                                                                          | 24.5(W)mm×29.5(H)mm                          |
|       |                                                         |                          | Field of vision range                                                                                    | 28.5(W)mm×33.5(H)mm                          |
|       |                                                         |                          | Glass                                                                                                    | FSTN liquid crystal, 4-tone                  |
|       |                                                         |                          | Backlight                                                                                                | White LED                                    |
|       |                                                         | Button                   | Number key pad (0-9, *                                                                                   | , #), Send, End, Clear, Soft keys            |
|       |                                                         |                          | Four-way key (up, down, left, right, Enter), Vol, keyl<br>Microphone, speaker, 2.5-mm. stereo phone jack |                                              |
|       |                                                         | Audio interface          |                                                                                                    |                                              |
|       |                                                         | Case material            | ABS                                                                                                    | , PC (Polycarbonate)                         |
|       |                                                         | Other                    |                                                                                                    | Vibration                                    |
| 3     | Wireless Radio                                          | Standards                | IEEE802.11b (1                                                                                           | 1Mbps wireless LAN) (wi-fi)                  |
|       |                                                         | Protocol                 |                                                                                                    | CSMA/CA                                      |
|       |                                                         | Modulation               | D                                                                                                    | BPSK (1Mbps)                                 |
|       |                                                         |                          | D                                                                                                    | QPSK (2Mbps)                                 |
|       |                                                         |                          | CC                                                                                                    | K (5.5&11Mbps)                               |
|       |                                                         | Communications technique | DSSS (Direct                                                                                             | Sequence Spread Spectrum)                    |
|       |                                                         | Frequency band           | $2.4 \sim$                                                                                               | 2.497 GHz (14Ch)                             |
|       |                                                         | Output power             | 10 mW/MHz max.                                                                                           |                                              |
|       |                                                         | Communications distance  | Open space                                                                                               | 160m (11Mbps)                                |
|       |                                                         |                          | *2                                                                                                    | 200m (2Mbps)                                 |
|       |                                                         |                          | Indoors                                                                                                  | 30m (11Mbps)                                 |
| 40m ( |                                                         | 40m (2Mbps)              |                                                                                                    |                                              |
|       |                                                         | Data rate                | 1/2/5.5/11 Mbps                                                                                          |                                              |

# **Appendix Specifications**

Hitachi Cable

|   |           | Minimum reception                      | -84dB                                     | m@11Mbps(Typ.)               |  |
|---|-----------|----------------------------------------|-------------------------------------------|------------------------------|--|
|   |           | sensitivity                            | -88dBm@5.5Mbps(Typ.)                      |                              |  |
|   |           |                                        | -89dF                                     | Bm@2Mbps(Typ.)               |  |
|   |           |                                        | -93dI                                     | Bm@1Mbps(Typ.)               |  |
|   |           | Handover                               | Layer 2 *3                                |                              |  |
| 4 | Software  | Call control protocol                  |                                           | SIP                          |  |
|   | (v.2.0.0) | Audio encoding                         | G.711 A                                   | Δ-Law/μ-Law 64kbps           |  |
|   |           |                                        | (                                         | G.729A 8kbps                 |  |
|   |           | Network settings                       | DHCP (clier                               | nt operation only)/manual    |  |
|   |           |                                        | NAT(S                                     | tatic), UPnP, STUN           |  |
|   |           | Priority control                       | D                                         | DiffServ DSCP                |  |
|   |           | Security                               |                                           | SSID                         |  |
|   |           |                                        | WEP key 64/128/256 bits                   |                              |  |
|   |           |                                        | 802.1x (MD5, EAP-TLS, EAP-TTLS, EAP-PEAP) |                              |  |
|   |           |                                        | Web Certification                         |                              |  |
|   |           | Operational features                   | NTP (c                                    | lient operation only)        |  |
|   |           |                                        | Syslog (                                  | client operation only)       |  |
|   |           | Transmission path diagnostics function | IP communication                          | ns testing with Ping command |  |
|   |           | Firmware upgrade                       | TFTP (c                                   | client operation only)       |  |
| 5 | Battery   | Lithium ion battery                    | Capacity                                  | 3.7V 1350mAH Li-ion          |  |
|   |           |                                        | Call time                                 | About 3 hours 10 minutes *4  |  |
|   |           |                                        | Standby time                              | About 55 hours *4 *5         |  |
|   |           |                                        | Battery charging time                     | About 3 hours                |  |
|   |           | Small Battery                          | Capacity                                  | 3.7V 950mAH Li-ion           |  |
|   |           | *1                                     | Call time                                 | About 2 hours 20 minutes *4  |  |
|   |           |                                        | Standby time                              | About 35 hours *4 *5         |  |
|   |           |                                        | Battery charging time                     | About 2 hours                |  |

\*1 Small Battery sold separately

\*2 The communications distance can vary with the weather, temperature, etc.

\*3 L3 handover is also possible with the AP side specifications.

\*4 The communication and standby times may decrease due to the settings of the environment conditions and functions of the charge, temperature, and electromagnetic wave conditions

\*5 Power save mode settings

Copyright© 2005 Hitachi Cable, LTD. Otemachi Building, 6-1 Otemachi 1-chome, Chiyoda-ku, Tokyo 100-8166, Japan

(First Edition, February 2005) (Second Edition, July 2005)